# Dell Latitude E7470 מדריך למשתמש

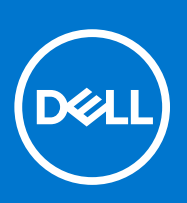

דגם תקינה: P61G סוג תקינה: P61G001 December 2021 A05 מהדורה A05

### הערות, התראות ואזהרות

הערה "הערה" מציינת מידע חשוב שמסייע להשתמש במוצר ביתר יעילות.

התראה "זהירות" מציינת נזק אפשרי לחומרה או אובדן נתונים, ומסבירה כיצד ניתן למנוע את הבעיה. 🛆

אזהרה אזהרה מציינת אפשרות לנזקי רכוש, נזקי גוף או מוות. 🔨

© Dell Inc 2019 - 2018. או חברות הבת שלה. כל הזכויות שמורות. Dell Inc, כן סימנים מסחריים נוספים הם סימנים מסחריים של Dell Inc. או חברות הבת שלה. סימנים מסחריים נוספים עשויים להיות סימנים מסחריים של בעליהם בהתאמה.

# תוכן עניינים

| 6  | פרק 1: עבודה על המחשב                              |
|----|----------------------------------------------------|
| 6  | הוראות בטיחות                                      |
| 6  | לפני העבודה על חלקיו הפנימיים של המחשב             |
| 7  | כיבוי המחשב                                        |
| 7  | לאחר העבודה על חלקיו הפנימיים של המחשב             |
| 8  | פרק 2: הסרה והתקנה של רכיבים                       |
| 8  | כלי עבודה מומלצים                                  |
| 8  | cרטיס (SIM) Subscriber Identification Module כרטיס |
| 8  | הסרת כרטיס ה-SIM                                   |
| 9  | התקנת כרטיס ה-SIM                                  |
| 9  | כרטיס ה-SD.                                        |
| 9  | הסרת כרטיס ה-SD                                    |
| 10 | התקנת כרטיס ה-SD                                   |
| 10 | כיסוי הבסיס                                        |
| 10 | הסרת כיסוי הבסיס                                   |
| 10 | התקנת כיסוי הבסיס                                  |
| 10 | סוללה)Battery                                      |
| 10 | אמצעי זהירות עבור סוללת ליתיום-יון                 |
| 11 | הסרת הסוללה                                        |
| 11 | התקנת הסוללה                                       |
| 12 | כונן מצב מוצק (SSD)                                |
| 12 | הסרת ה-SSD                                         |
| 12 | התקנת כונן ה-SSD                                   |
| 12 | כונן מצב מוצק (SSD) של PCle                        |
| 12 | הסרת ה-PCle SSD האופציונלי                         |
| 13 | התקנת כרטיס ה-PCle SSD האופציונלי                  |
| 13 | רמקול                                              |
| 13 | הסרת הרמקולים                                      |
| 14 | התקנת הרמקולים                                     |
| 14 | סוללת מטבע                                         |
| 14 | הסרת סוללת המטבע                                   |
| 15 | התקנת סוללת המטבע                                  |
| 15 | כרטיס ה-WWAN                                       |
| 15 | הסרת כרטיס ה-WWAN                                  |
| 16 | התקנת כרטיס WWAN                                   |
| 16 | כרטיס ה-WLAN                                       |
| 16 | הסרת כרטיס ה-WLAN                                  |
| 17 | התקנת כרטיס WLAN                                   |
| 17 | מודולי זיכרון                                      |
| 17 | הסרת מודול הזיכרון                                 |
| 18 | התקנת מודול הזיכרון                                |
| 18 | גוף קירור                                          |
| 18 | הסרת מכלול גוף הקירור                              |

| 19               | התקנת מכלול גוף הקירור                                                     |
|------------------|----------------------------------------------------------------------------|
| 20               | יציאת מחבר חשמל                                                            |
| 20               | הסרת היציאה של מחבר החשמל                                                  |
| 20               | התקנת היציאה של מחבר החשמל                                                 |
| 21               | מסגרת תחנת העגינה                                                          |
| 21               | הסרת מסגרת תחנת העגינה                                                     |
| 21               | התקנת מסגרת תחנת העגינה                                                    |
| 21               | לוח המערכת                                                                 |
| 21               | הסרת לוח המערכת                                                            |
| 23               | התקנת לוח המערכת                                                           |
| 23               | מקלדת                                                                      |
| 23               | הסרת מכלול המקלדת                                                          |
| 24               | הסרת המקלדת ממגש המקלדת                                                    |
| 25               | התקנת המקלדת למגש המקלדת                                                   |
| 25               | י<br>התקנת מכלול המקלדת                                                    |
| 25               | מכלול הצג                                                                  |
| 25               | הסרת מכלול הצג                                                             |
| 27               | החקות מרלול הצנ                                                            |
| 28               | מסנרת האנ                                                                  |
| 28.              | הסרת מסגרת הענ                                                             |
| 28               | הסקות מסנרת הענ                                                            |
| 20<br>28         | לוח בענ<br>לוח בענ                                                         |
| 20<br>28         | הסרת לום האו                                                               |
| 20<br>70         | רתדנת לוח רצג                                                              |
| JZ<br>スク         | יוונקנונ זווי דוצג                                                         |
| JZ<br>スク         | ביו יווצג.                                                                 |
| JZ<br>ZZ         |                                                                            |
| 20               | הונקנונציו הצא                                                             |
| 24<br>z <i>1</i> |                                                                            |
| 75               | ווטו ונ כבל וו-־UD-<br>בתדנת בבל ב סס                                      |
| 20<br>Z5         | רוונקנונ כבי ה-PDP                                                         |
| 25               | נוצל מון                                                                   |
| 00<br>77         | הסרונ המצלמה                                                               |
| 57<br>77         | התקנת המצלמה                                                               |
| 37               | משענת כף הידי                                                              |
| 57               | החזרת משענת כף היד למקומה                                                  |
|                  |                                                                            |
| 39               | פרק 3: הגדרת מערכת                                                         |
| 39               | Boot Sequence) (רצף אתחול)                                                 |
| 39               | מקשי ניווט                                                                 |
| 40               | אפשרויות הגדרת המערכת                                                      |
| 40               | אפשרויות מסך כלליות                                                        |
| 40               | אפשרויות מסך תצורת המערכת                                                  |
| 42               | אפשרויות מסך וידאו                                                         |
| 42               | אפשרויות אבטחת מסך                                                         |
| 43               | אפשרויות מסך האתחול המאובטח                                                |
| 44               | אפשרויות מסך Intel Software Guard Extensions (הרחבות אבטחת תוכנה של Intel) |
| 45               | אפשרויות ביצועי מסך                                                        |
| 45               | אפשרויות מסך ניהול צריכת חשמל                                              |
| 46               | אפשרויות מסך התנהגות POST                                                  |
| 47               | אפשרויות לתמיכת וירטואליזציה במסך                                          |

| 47 | אפשרויות מסך אלחוטי                                 |
|----|-----------------------------------------------------|
| 48 | אפשרויות תחזוקת מסך                                 |
| 48 | אפשרויות של מסך יומן המערכת                         |
| 48 | עדכון ה-BIOS                                        |
| 49 | סיסמת המערכת וההגדרה                                |
| 49 | הקצאת סיסמת מערכת וסיסמת הגדרה                      |
| 50 | מחיקה או שינוי של סיסמת מערכת ואו סיסמת הגדרה קיימת |
|    |                                                     |
| 51 | פרק 4: אבחון                                        |
| 51 | ePSA - הערכת משופרת לפני אתחול                      |
| 51 | נוריות מצב התקנים                                   |
| 52 | נוריות מצב סוללה                                    |
|    |                                                     |
| 53 | פרק 5: מפרט                                         |
|    |                                                     |
| 59 |                                                     |
|    |                                                     |

5

# עבודה על המחשב

#### נושאים:

- הוראות בטיחות
- לפני העבודה על חלקיו הפנימיים של המחשב
  - כיבוי המחשב
- לאחר העבודה על חלקיו הפנימיים של המחשב

## הוראות בטיחות

פעל לפי הנחיות הבטיחות הבאות כדי לסייע בהגנה על המחשב מפני נזק אפשרי וכדי לסייע בהבטחת בטיחותך האישית. אלא אם צוין אחרת, כל הליך מניח שמתקיימים התנאים הבאים:

- קראת את הוראות הבטיחות המצורפות למחשב.
- רכיב ניתן להחלפה או אם נרכש בנפרד להתקנה על-ידי ביצוע הליך ההסרה בסדר הפוך.
- ן הערה נתק את כל מקורות החשמל לפני פתיחה של כיסוי המחשב או של לוחות. לאחר סיום העבודה על חלקיו הפנימיים של המחשב, החזר למקומם את כל הכיסויים, הלוחות והברגים לפני חיבור המחשב למקור חשמל.
- הערה לפני העבודה על חלקיו הפנימיים של המחשב, קרא את הוראות הבטיחות שנלוות למחשב. לקבלת מידע נוסף על נוהלי הבטיחות המומלצים, www.dell.com/regulatory\_compliance באתר Regulatory Compliance עיין ב-
- התראה ישנם תיקונים רבים שרק טכנאי שירות מוסמך יכול לבצע. עליך לבצע פתרון בעיות ותיקונים פשוטים בלבד כפי שמתיר תיעוד המוצר, או בהתאם להנחיות של השירות המקוון או השירות הטלפוני ושל צוות התמיכה. האחריות אינה מכסה נזק שייגרם עקב טיפול שאינו מאושר על-ידי Dell. קרא את הוראות הבטיחות המפורטות שצורפו למוצר ופעל על-פיהן.
- התראה כדי למנוע פריקה אלקטרוסטטית, פרוק מעצמך חשמל סטטי באמצעות רצועת הארקה לפרק היד או נגיעה במשטח מתכת לא צבוע, כגון מחבר בגב המחשב.
- התראה טפל ברכיבים ובכרטיסים בזהירות. אל תיגע ברכיבים או במגעים בכרטיס. החזק כרטיס בשוליו או בתושבת ההרכבה ממתכת. יש לאחוז ברכיבים כגון מעבד בקצוות ולא בפינים.
- התראה בעת ניתוק כבל, יש למשוך את המחבר או את לשונית המשיכה שלו ולא את הכבל עצמו. כבלים מסוימים מצוידים במחברים עם לשוניות נעילה; בעת ניתוק כבל מסוג זה, לחץ על לשוניות הנעילה לפני ניתוק הכבל. בעת הפרדת מחברים, החזק אותם ישר כדי למנוע כיפוף של הפינים שלהם. נוסף על כך, לפני חיבור כבל, ודא ששני המחברים מכוונים ומיושרים כהלכה.
  - הערה צבעי המחשב ורכיבים מסוימים עשויים להיראות שונה מכפי שהם מופיעים במסמך זה. ϳ

# לפני העבודה על חלקיו הפנימיים של המחשב

כדי למנוע נזק למחשב, בצע את השלבים הבאים לפני תחילת העבודה בתוך גוף המחשב.

- .6 הקפד לפעול על-פי הוראות בטיחות בעמוד 6.
- .2 ודא שמשטח העבודה שטוח ונקי כדי למנוע שריטות על כיסוי המחשב.
  - .7 כבה את המחשב, ראה כיבוי המחשב בעמוד 7.

#### התראה כדי לנתק כבל רשת, תחילה נתק את הכבל מהמחשב ולאחר מכן נתק אותו מהתקן הרשת. 🔼

- .4 נתק את כל כבלי הרשת מהמחשב.
- נתק את המחשב ואת כל ההתקנים המחוברים אליו משקעי החשמל שלהם.
- 6. לחץ לחיצה ארוכה על לחצן ההפעלה כאשר המחשב מנותק מהחשמל כדי להאריק את לוח המערכת.
  - .7 הסר את הכיסוי.

התראה לפני נגיעה ברכיבים בתוך המחשב, הארק את עצמך על-ידי נגיעה במשטח מתכת לא צבוע, כגון המתכת על גב המחשב. במהלך העבודה, גע מדי פעם במשטח מתכת לא צבוע כדי לפרוק חשמל סטטי, העלול לפגוע ברכיבים פנימיים.

## כיבוי המחשב

התראה כדי להימנע מאובדן נתונים, שמור וסגור את כל הקבצים הפתוחים וצא מכל התוכניות הפתוחות לפני כיבוי המחשב. 🔼

- 1. כיבוי המחשב:
- ב-Windows 10 (באמצעות התקן או עכבר תומך מגע):

a. לחץ או הקש על

- . לחץ או הקש על 🖰 ולאחר מכן לחץ על או גע ב**כיבוי**.
  - ב-8 Windows (באמצעות התקן תומך מגע):
- a. החלק פנימה מהקצה הימני של המסך כדי לפתוח את תפריט Charms ובחר Settings (הגדרות).
  - (כיבוי) Shut down הקש על 🖰 ולאחר מכן בחר.
    - :(באמצעות עכבר) Windows 8-ב •
  - a. הצבע על הפינה הימנית-עליונה של המסך ולחץ על Settings (הגדרות).
    - . לחץ על <sup>(1)</sup> ולאחר מכן לחץ על ny על b.
      - :Windows 7-2 •
      - a. לחץ על Start (התחל).
      - . לחץ על Shut Down (כיבוי).
- דא שהמחשב וכל ההתקנים המחוברים כבויים. אם המחשב וההתקנים המחוברים לא נכבו באופן אוטומטי כאשר כיבית את מערכת ההפעלה, לחץ . והחזק את לחצן ההפעלה במשך כ-6 שניות כדי לכבות אותם.

# לאחר העבודה על חלקיו הפנימיים של המחשב

לאחר השלמת הליכי החלפה, הקפד לחבר התקנים חיצוניים, כרטיסים וכבלים לפני הפעלת המחשב.

- התראה כדי שלא לגרום נזק למחשב, השתמש אך ורק בסוללה שנועדה לשימוש במחשב מסוים זה של Dell. אין להשתמש בסוללות המיועדות למחשבי Dell אחרים.
  - 1. חבר התקנים חיצוניים, כגון משכפל יציאות או בסיס מדיה, והחזר למקומם את כל הכרטיסים, כגון ExpressCard.
    - . חבר למחשב את כבלי הטלפון או הרשת.

התראה כדי לחבר כבל רשת, תחילה חבר את הכבל להתקן הרשת ולאחר מכן למחשב. /

- **.3** החזר את הסוללה למקומה.
- .4 החזר את כיסוי הבסיס למקומו.
- חבר את המחשב ואת כל ההתקנים המחוברים לשקעי החשמל שלהם.
  - .6 הפעל את המחשב.

# הסרה והתקנה של רכיבים

סעיף זה מספק מידע מפורט אודות אופן ההסרה וההתקנה של הרכיבים במחשב.

#### נושאים:

- כלי עבודה מומלצים •
- (SIM) Subscriber Identification Module •
  - כרטיס ה-SD
    - כיסוי הבסיס
  - (**סוללה**) Battery •
  - כונן מצב מוצק (SSD)
  - כונן מצב מוצק (SSD) של PCle
    - רמקול
    - סוללת מטבע
    - כרטיס ה-WWAN
    - כרטיס ה-WLAN
      - מודולי זיכרון
        - גוף קירור
    - יציאת מחבר חשמל
    - מסגרת תחנת העגינה
      - לוח המערכת
        - מקלדת

•

- מכלול הצג
- מסגרת הצג
  - לוח הצג
  - צירי הצג
  - eDP
    - מצלמה
- משענת כף היד

# כלי עבודה מומלצים

כדי לבצע את ההליכים המתוארים במסמך זה, תזדקק לכלים הבאים:

- מברג שטוח קטן
- מברג פיליפס מס' 1
- להב חיתוך קטן מפלסטיק
  - מברג משושה

# (SIM) Subscriber Identification Module כרטיס

## הסרת כרטיס ה-SIM

כאשר המחשב פועל עלולה להביא לאובדן נתונים או להסב נזק Subscriber Identification Module (SIM) התראה הסרת כרטיס ה לכרטיס. ודא שהמחשב כבוי או שחיבורי הרשת מושבתים.

- **1**. הכנס מהדק או מכשיר להסרת כרטיסי SIM לתוך החריץ שבמגש כרטיס ה-SIM [1].
  - **.2** משוך את מגש כרטיס ה-SIM כדי להסירו [2].
  - .SIM- הסר את כרטיס ה-SIM ממגש כרטיס ה-SIM.

#### . דחוף את מגש כרטיס ה-SIM לחריץ עד שייכנס למקומו בנקישה.

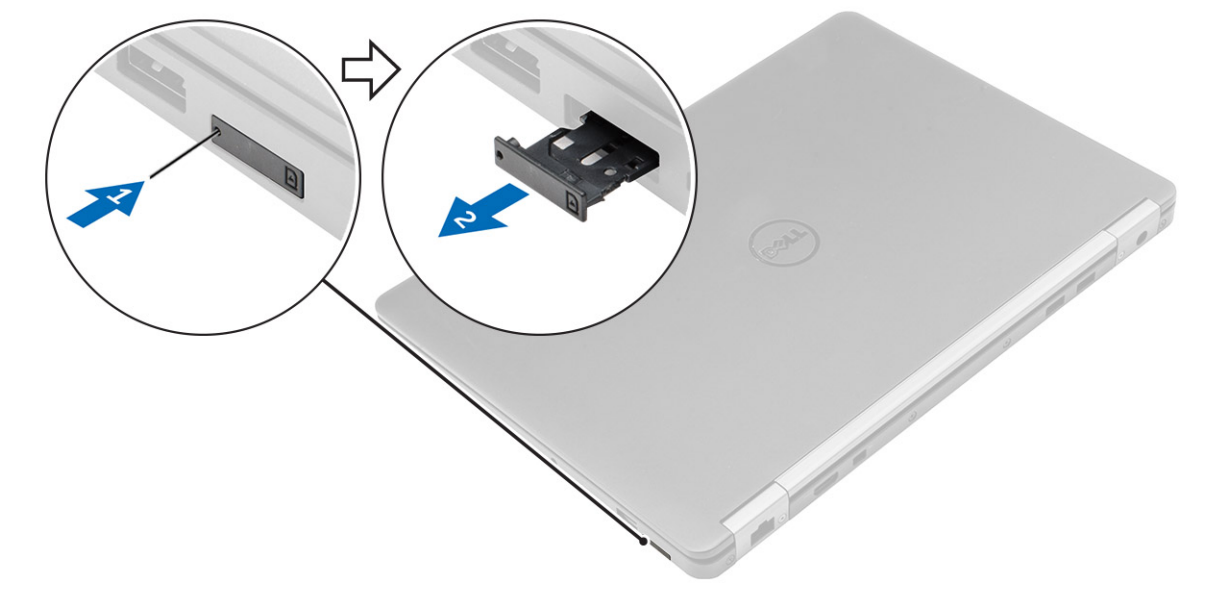

### התקנת כרטיס ה-SIM

- . בצע את הפעולות המפורטות בסעיף לאחר העבודה על חלקיו הפנימיים של המחשב.
- 2. הכנס מהדק או כלי להסרת כרטיס ה-Subscriber Identification Module (SIM) לתוך חור הסיכה.
  - .3 משוך את מגש כרטיס ה-SIM כדי להסירו.
  - .4 מקם את כרטיס ה-SIM בתוך מגש כרטיס ה-SIM.
  - 5. דחוף את מגש כרטיס ה-SIM לחריץ עד שייכנס למקומו בנקישה.

# כרטיס ה-SD

## הסרת כרטיס ה-SD

- . בצע את ההליך המפורט בסעיף לפני העבודה על חלקיו הפנימיים של המחשב.
- 2. לחץ על הכרטיס הדיגיטלי המאובטח (SD) כלפי פנים כדי לשחררו מהמחשב.
  - .5. החלק את כרטיס ה-SD אל מחוץ למחשב.

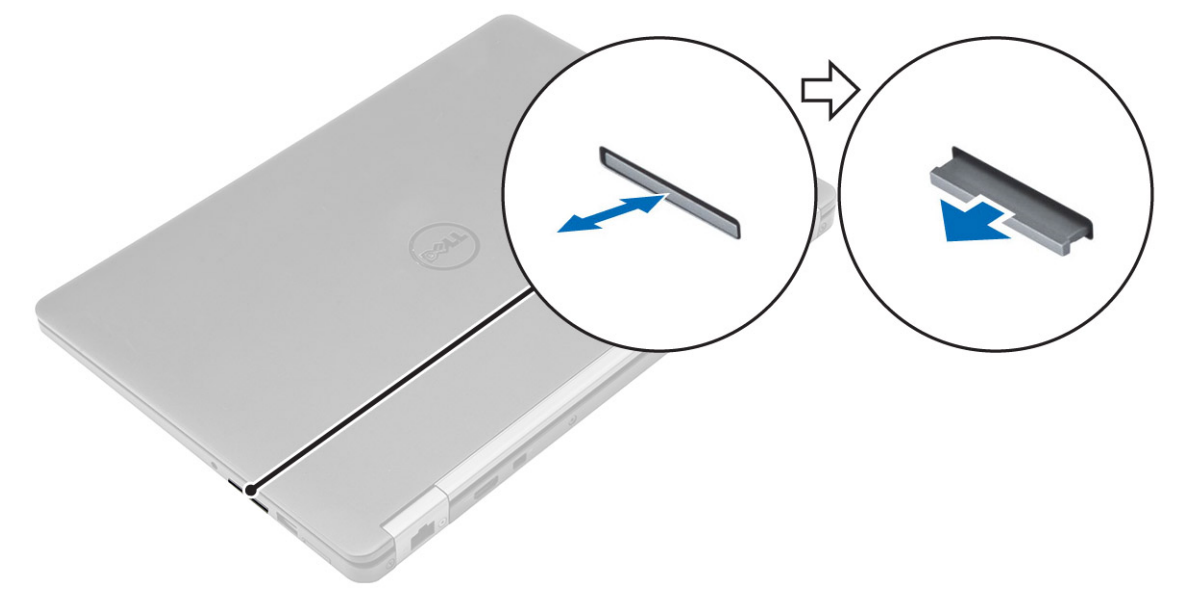

## התקנת כרטיס ה-SD

- **1.** החלק את הכרטיס הדיגיטלי המאובטח (SD) לחריץ שלו עד שייכנס למקומו בנקישה.
- 2. בצע את הפעולות המפורטות בסעיף לאחר העבודה על חלקיו הפנימיים של המחשב.

## כיסוי הבסיס

### הסרת כיסוי הבסיס

- . בצע את ההליך המפורט בסעיף לפני העבודה על חלקיו הפנימיים של המחשב.
  - 2. להסרת כיסוי הבסיס:
  - a. שחרר את הברגים שמהדקים את כיסוי הבסיס למחשב [1].
  - b. הרם את כיסוי הבסיס מהקצוות והסר אותו מהמחשב [2, 3].

הערה ייתכן שיהיה עליך להשתמש בלהב פלסטיק כדי להרים את כיסוי הבסיס מהקצוות. i

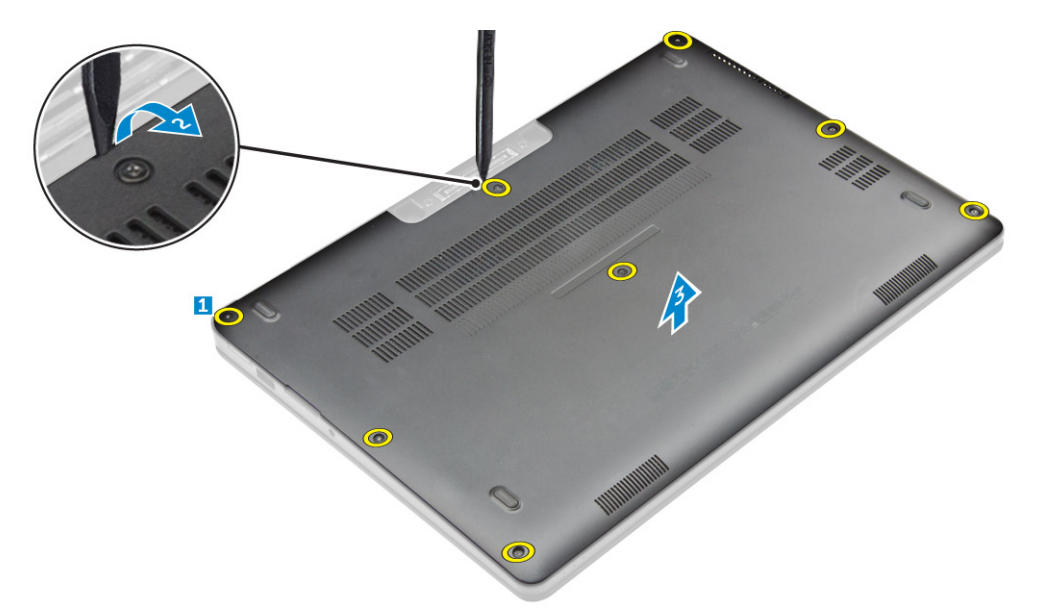

### התקנת כיסוי הבסיס

- . ישר את הלשוניות שבכיסוי הבסיס עם החריצים במחשב.
  - 2. לחץ על קצוות הכיסוי עד שייכנסו למקומם בנקישה.
  - . חזק את הברגים כדי להדק את כיסוי הבסיס למחשב.
- . בצע את הפעולות המפורטות בסעיף לאחר העבודה על חלקיו הפנימיים של המחשב.

# (סוללה) Battery

## אמצעי זהירות עבור סוללת ליתיום-יון

### התראה 🔨

- נקוט משנה זהירות בעת טיפול בסוללות ליתיום-יון.
- פרוק את הסוללה ככל הניתן לפני הסרתה מהמערכת. ניתן לבצע זאת באמצעות ניתוק מתאם המתח AC מהמערכת כדי לאפשר לסוללה להתרוקן.
  - אין למעוך, להפיל, להשחית או לנקב את הסוללה באמצעות חפצים זרים.

- אין לחשוף את הסוללה לטמפרטורות גבוהות או לפרק את מארז הסוללה והתאים שלה.
  - אין להפעיל לחץ על פני השטח של הסוללה.
    - אין לכופף את הסוללה.
  - אין להשתמש בכלים מכל סוג כדי לשחרר את הסוללה או להפעיל עליה לחץ.
- במהלך הטיפול במוצר זה, היזהר שלא לאבד אחד מהברגים או להניח אותם במקום הלא נכון כדי למנוע ניקוב או נזק בשוגג לסוללה ולרכיבי מערכת אחרים.
- אם הסוללה נתקעת בתוך התקן כתוצאה מהתנפחות, אין לנסות לחלץ אותה מכיוון שפעולות כגון ניקוב, כיפוף או מעיכת סוללה מסוג ליתיום-יון עלולות להיות מסוכנות. במקרה כזה, צור קשר לקבלת סיוע והוראות נוספות.
- אם הסוללה נתקעת בתוך המחשב כתוצאה מהתנפחות, אין לנסות לחלץ אותה מכיוון שפעולות כגון ניקוב, כיפוף או מעיכת סוללה מסוג
   https://www.dell.com/support לקבלת סיוע. ראה Dell לקבלת סיוע. ראה https://www.dell.com/support
  - הקפד תמיד לרכוש סוללות מקוריות מ-https://www.dell.com או משותפים ומשווקים מורשים של Dell.

## הסרת הסוללה

- 1. בצע את ההליך המפורט בסעיף לפני העבודה על חלקיו הפנימיים של המחשב.
  - **.2** הסר את כיסוי הבסיס.
  - 3. כדי להסיר את הסוללה:
  - a. נתק את כבל הסוללה מהמחבר בלוח המערכת [1].
  - b. הסר את הברגי שמהדקים את הסוללה למחשב [2].
    - **.** הרם והוצא את הסוללה מהמחשב [3].

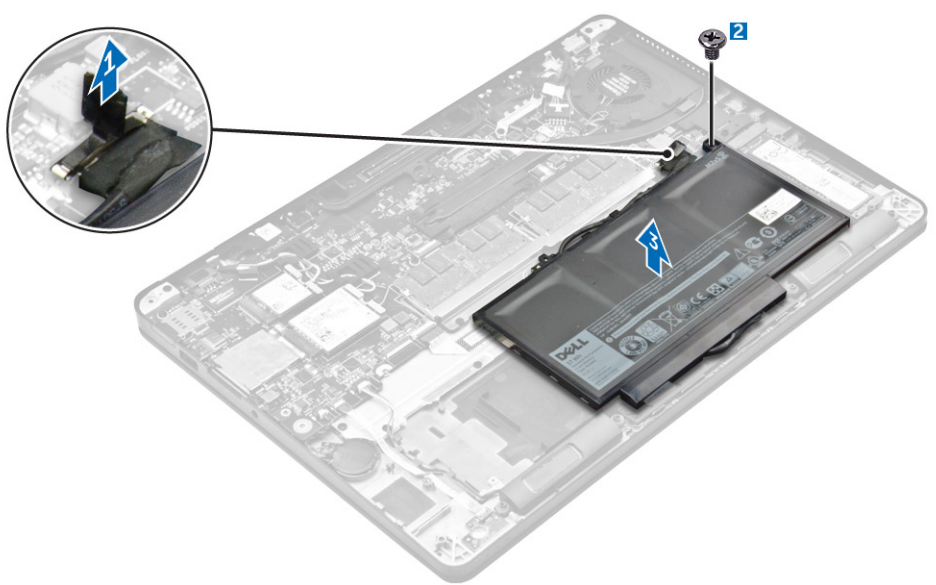

## התקנת הסוללה

ישר את הלשוניות שעל-גבי הסוללה ביחס לחריצים שבמשענת כף היד.

הערה ודא שכבל הסוללה מנותב דרך תפסי הניתוב שעל הסוללה. 🚺

.2 חזק את הברגים כדי להדק את הסוללה למחשב.

הערה מספר הברגים משתנה בהתאם לסוג הסוללה.

- . חבר את כבל הסוללה למחבר בלוח המערכת.
  - 4. התקן את כיסוי הבסיס.
- 5. בצע את הפעולות המפורטות בסעיף לאחר העבודה על חלקיו הפנימיים של המחשב.

11

# כונן מצב מוצק (SSD)

## הסרת ה-SSD

ולא את שניהם. PCle SSD) Solid-State הערה המערכת שברשותך יכולה להכיל כונן SSD) Solid-State או PCle SSD ולא את שניהם.

- . בצע את ההליך המפורט בסעיף לפני העבודה על חלקיו הפנימיים של המחשב.
  - 2. הסר את:
  - a. כיסוי הבסיס
    - b. סוללה
  - **.3** כדי להסיר את ה-SSD:
  - a. הסר את הבורג שמהדק את ה-SSD למחשב [1].
    - b. הסר את ה-SSD מהמחשב [2].

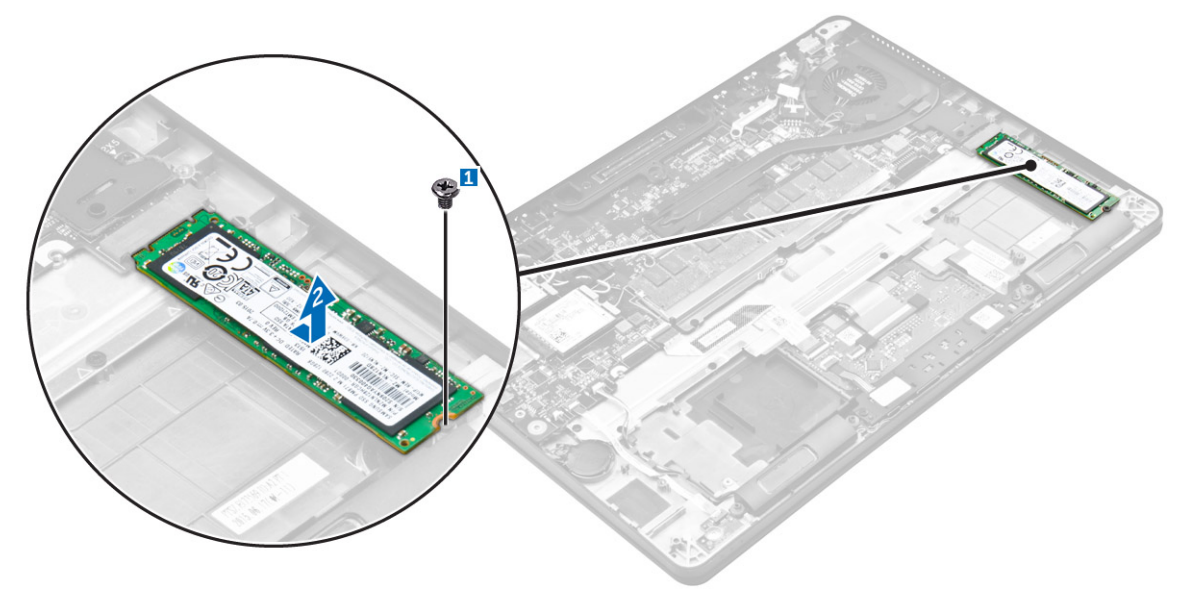

## התקנת כונן ה-SSD

- .1 הכנס את כונן ה-Solid State (SSD) למחבר שבלוח המערכת.
  - **2**. חזק את הבורג כדי להדק את ה-SSD למחשב.
    - .3 התקן את:
    - a. הסוללה
    - b. כיסוי הבסיס
- . בצע את הפעולות המפורטות בסעיף לאחר העבודה על חלקיו הפנימיים של המחשב.

# כונן מצב מוצק (SSD) של PCle

## הסרת ה-PCle SSD האופציונלי

- 1. בצע את ההליך המפורט בסעיף לפני העבודה על חלקיו הפנימיים של המחשב.
  - 2. הסר את:
  - a. כיסוי הבסיס
    - b. הסוללה
  - :PCle SSD- כדי להסיר את ה-9Cle SSD. כדי להסיר את
  - a. הסר את הברגים שמהדקים את תושבת ה-SSD למחשב [1].

- b. הסר את תושבת ה-SSD [2].
- **.c** הסר את ה-SSD מהמחשב [3].

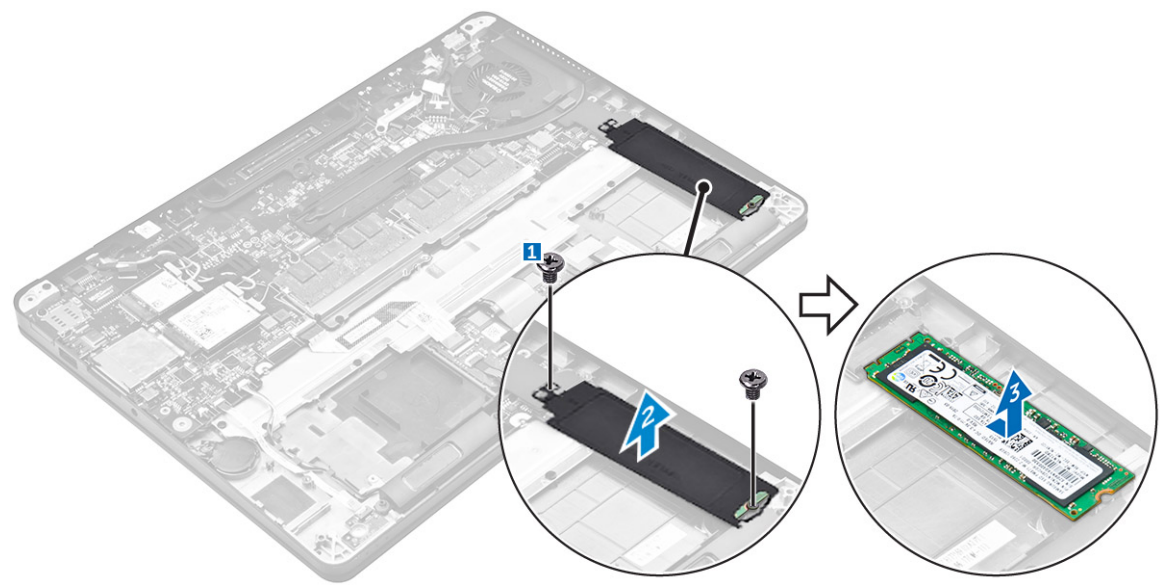

## התקנת כרטיס ה-PCle SSD האופציונלי

- .1 הכנס את כרטיס ה-SSD למחבר שבלוח המערכת.
- 2. הנח את תושבת ה-SSD מעל ה-SSD וחזק את הברגים כדי להדק את ה-SSD למחשב.
  - .3 התקן את:
  - a. הסוללה
  - b. כיסוי הבסיס
  - . בצע את הפעולות המפורטות בסעיף לאחר העבודה על חלקיו הפנימיים של המחשב.

# רמקול

## הסרת הרמקולים

- . בצע את ההליך המפורט בסעיף לפני העבודה על חלקיו הפנימיים של המחשב.
  - 2. הסר את:
  - a. כיסוי הבסיס
    - b. הסוללה
  - .3 כדי להסיר את הרמקול:
  - a. נתק את כבלי הרמקולים מהמחבר שבלוח המערכת [1].
  - b. שחרר את כבל הרמקול מתפסי הניתוב שבמשטח המגע והמחשב [2].
    - c. הסר את הרמקול מהמחשב [3].

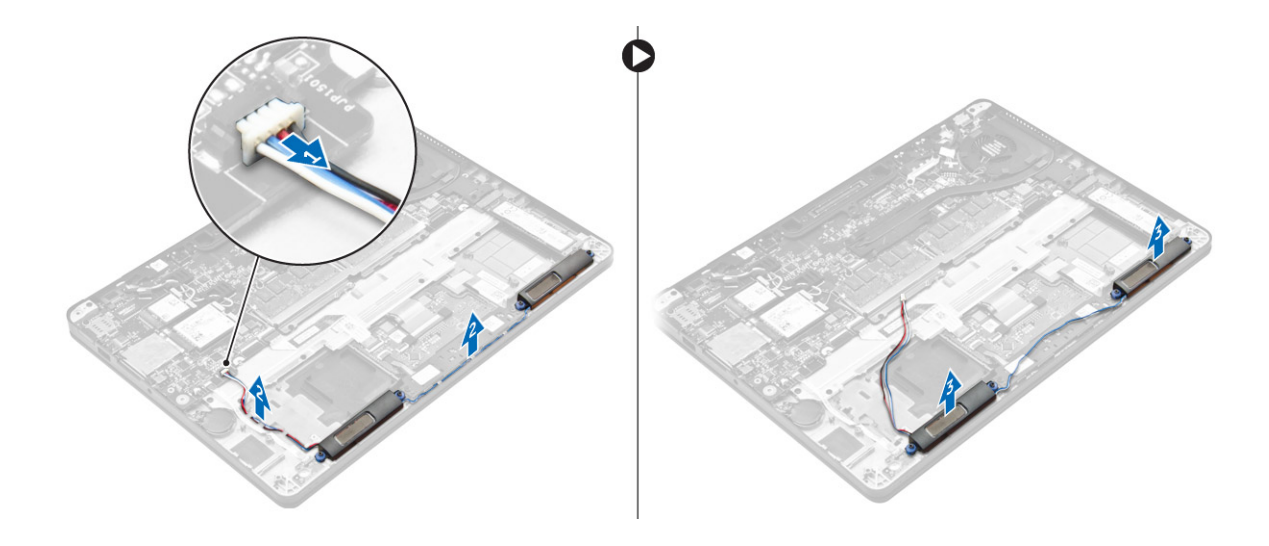

## התקנת הרמקולים

- . מקם את הרמקולים בתוך החריצים שבמחשב.
- .2 נתב את כבל הרמקול דרך תפסי האחיזה שעל-גבי והמחשב.
  - . חבר את כבל הרמקול למחבר בלוח המערכת.
    - .4 התקן את
    - a. הסוללה
    - b. כיסוי הבסיס
- 5. בצע את הפעולות המפורטות בסעיף לאחר העבודה על חלקיו הפנימיים של המחשב.

# סוללת מטבע

## הסרת סוללת המטבע

- 1. בצע את ההליך המפורט בסעיף לפני העבודה על חלקיו הפנימיים של המחשב.
  - 2. הסר את:
  - a. כיסוי הבסיס
    - b. הסוללה
  - 3. כדי להסיר את סוללת המטבע:
  - .a נתק את כבל סוללת המטבע מהמחבר בלוח המערכת [1].
- b. הרם את סוללת המטבע כדי לשחרר אותה מהדבק, והסר אותה מלוח המערכת [2].

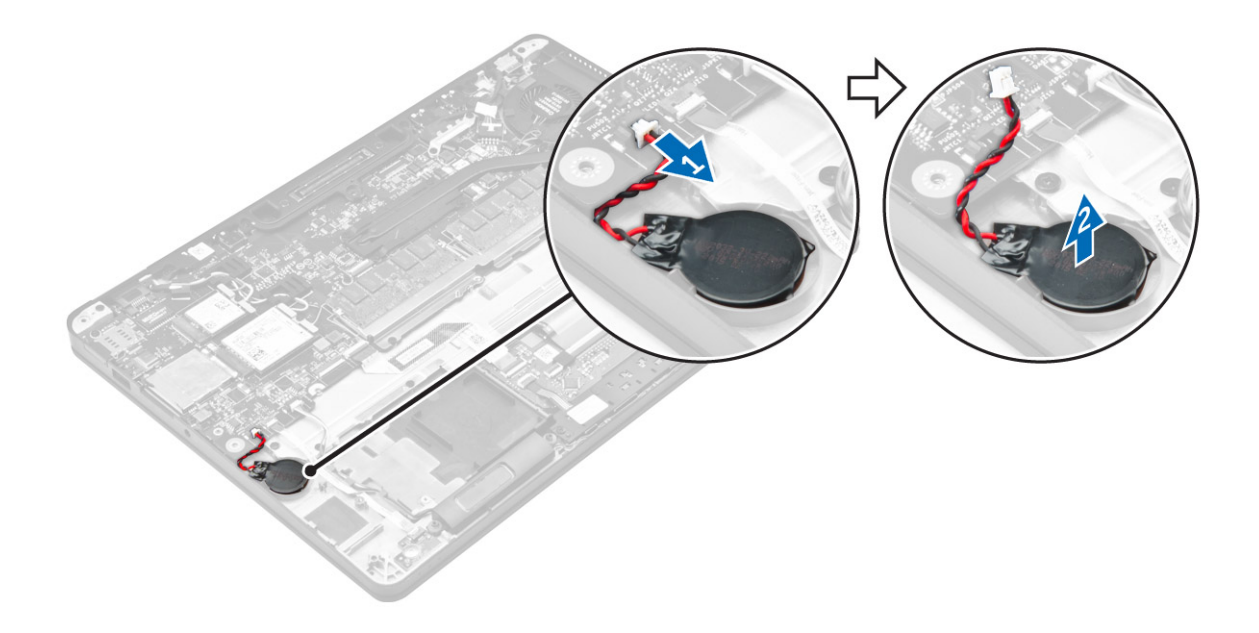

## התקנת סוללת המטבע

- . הכנס את סוללת המטבע לחריץ שלה במחשב.
- חבר את כבל סוללת המטבע למחבר בלוח המערכת.
  - .3 התקן את:
  - a. הסוללה
  - b. כיסוי הבסיס
- . בצע את הפעולות המפורטות בסעיף לאחר העבודה על חלקיו הפנימיים של המחשב.

# כרטיס ה-WWAN

## הסרת כרטיס ה-WWAN

- . בצע את ההליך המפורט בסעיף לפני העבודה על חלקיו הפנימיים של המחשב.
  - 2. הסר את:
  - a. כיסוי הבסיס
    - b. הסוללה
  - 3. כדי להסיר את כרטיס ה-WWAN
  - a. הסר את הבורג שמהדק את כרטיס ה-WWAN למקומו [1].
    - b. הסר את תושבת המתכת [2].
  - c. נתק את כבלי ה-WWAN מהמחברים בכרטיס ה-WWAN [3].
    - d. הסר את כרטיס ה-WWAN מהמחשב [4].

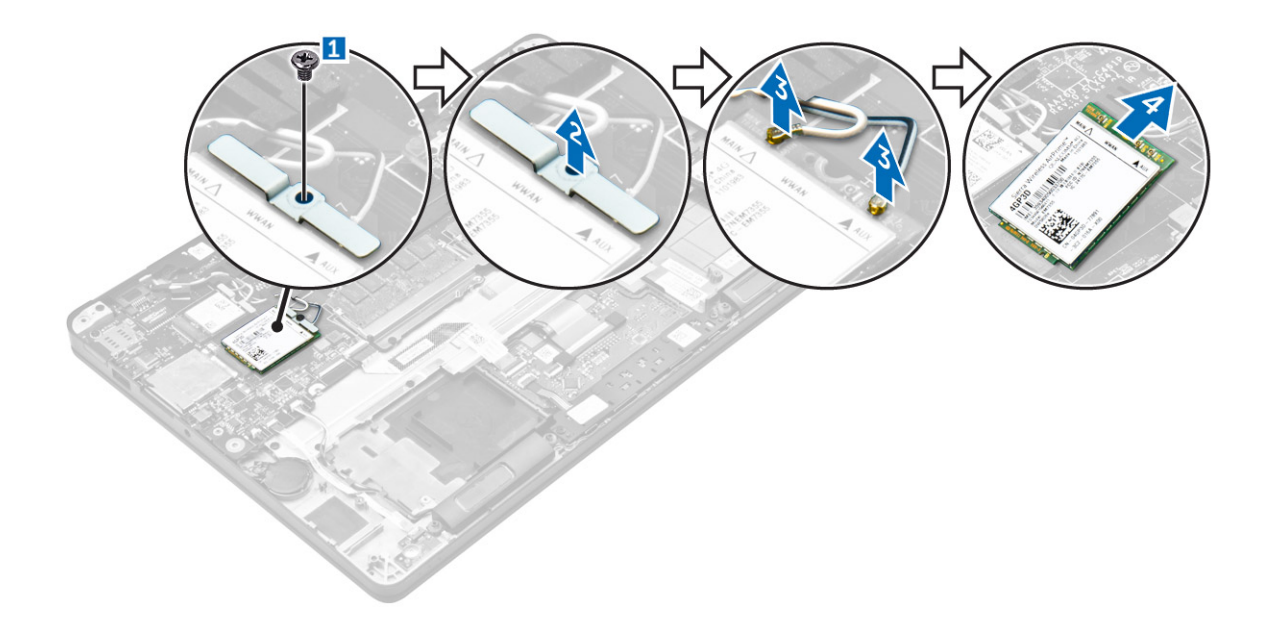

## התקנת כרטיס WWAN

- .1 הכנס את כרטיס ה-WWAN למחבר במחשב.
- 2. חבר את כבלי ה-WWAN למחברים שבכרטיס ה-WWAN.
- . מקם את תושבת המתכת במקומה וחזק את הבורג כדי להדק אותה למחשב.
  - .4 התקן את
  - a. הסוללה
  - b. כיסוי הבסיס
- 5. בצע את הפעולות המפורטות בסעיף לאחר העבודה על חלקיו הפנימיים של המחשב.

# כרטיס ה-WLAN

## הסרת כרטיס ה-WLAN

- . בצע את ההליך המפורט בסעיף לפני העבודה על חלקיו הפנימיים של המחשב.
  - .2 הסר את:
  - a. כיסוי הבסיס
    - b. הסוללה
  - :WLAN כדי להסיר את כרטיס ה-WLAN
  - a. הסר את הבורג שמהדק את תושבת המתכת לכרטיס ה-WLAN [1].
    - b. הסר את תושבת המתכת [2].
    - c. נתק את כבלי ה-WLAN מהמחברים בכרטיס ה-WLAN [3].
      - d. הסר את כרטיס ה-WLAN מהמחשב [4].

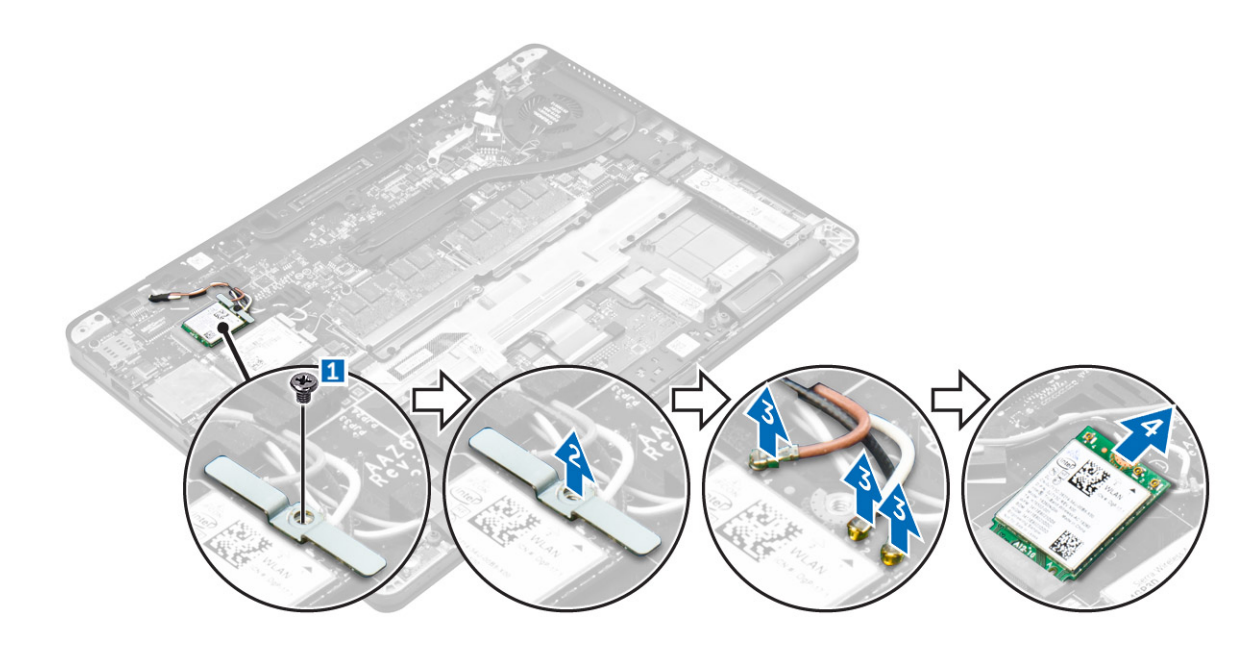

## WLAN התקנת כרטיס

- . הכנס את כרטיס ה-WLAN למחבר שבלוח המערכת.
- **2**. חבר את כבלי ה-WLAN למחברים שבכרטיס ה-WLAN.
- . מקם את תושבת המתכת במקומה וחזק את הבורג כדי להדק אותה למחשב.
  - .4 התקן את
  - a. הסוללה
  - b. כיסוי הבסיס
- 5. בצע את הפעולות המפורטות בסעיף לאחר העבודה על חלקיו הפנימיים של המחשב.

# מודולי זיכרון

## הסרת מודול הזיכרון

- . בצע את ההליך המפורט בסעיף לפני העבודה על חלקיו הפנימיים של המחשב.
  - **ב.** הסר את:
  - a. כיסוי הבסיס
    - b. הסוללה
- 3. משוך את התפסים שמקבעים את מודול הזיכרון, עד שהמודול יקפוץ ממקומו כלפי מעלה [1].
  - **4**. הסר את מודול הזיכרון מלוח המערכת [2].

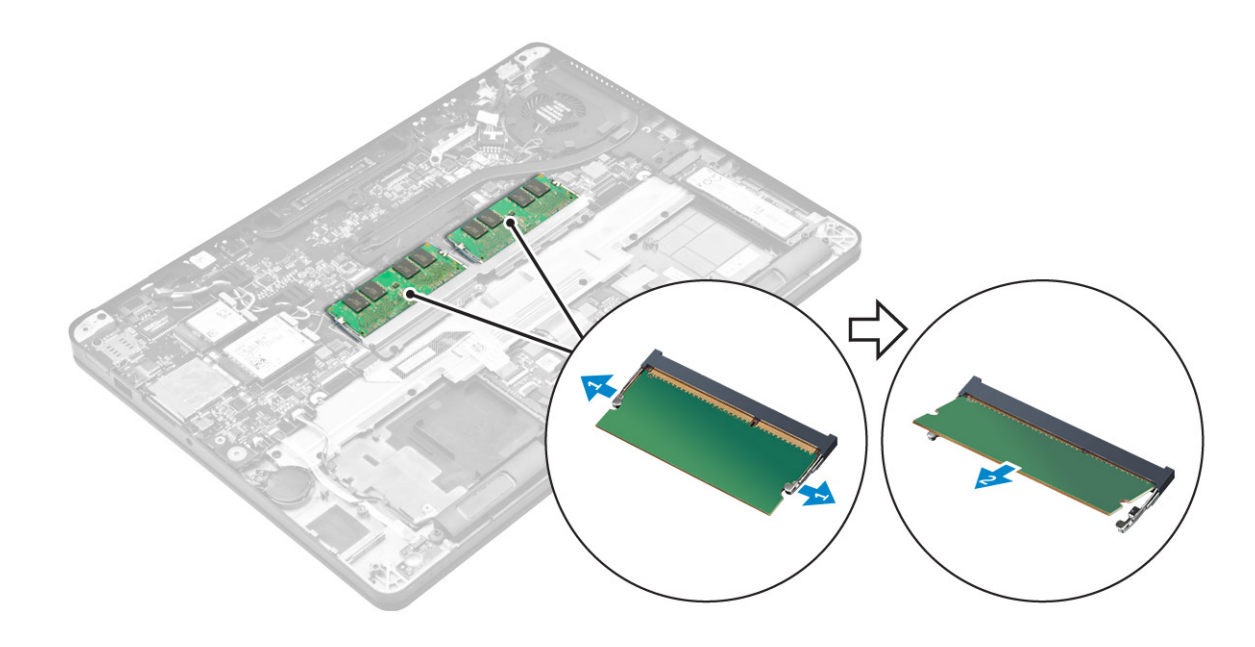

## התקנת מודול הזיכרון

- . הכנס את מודול הזיכרון לתוך שקע מודול הזיכרון עד להידוק מודול הזיכרון באמצעות התפסים.
  - 2. התקן את:
  - a. הסוללה
  - b. כיסוי הבסיס
  - . בצע את הפעולות המפורטות בסעיף לאחר העבודה בתוך גוף המחשב.

# גוף קירור

## הסרת מכלול גוף הקירור

- . בצע את ההליך המפורט בסעיף לפני העבודה על חלקיו הפנימיים של המחשב.
  - 2. הסר את:
  - a. כיסוי הבסיס
    - b. הסוללה
  - .3 נתק את כבל המאוורר.
- 4. שחרר את הברגים שמהדקים את מכלול גוף הקירור למחשב וללוח המערכת [1, 2].

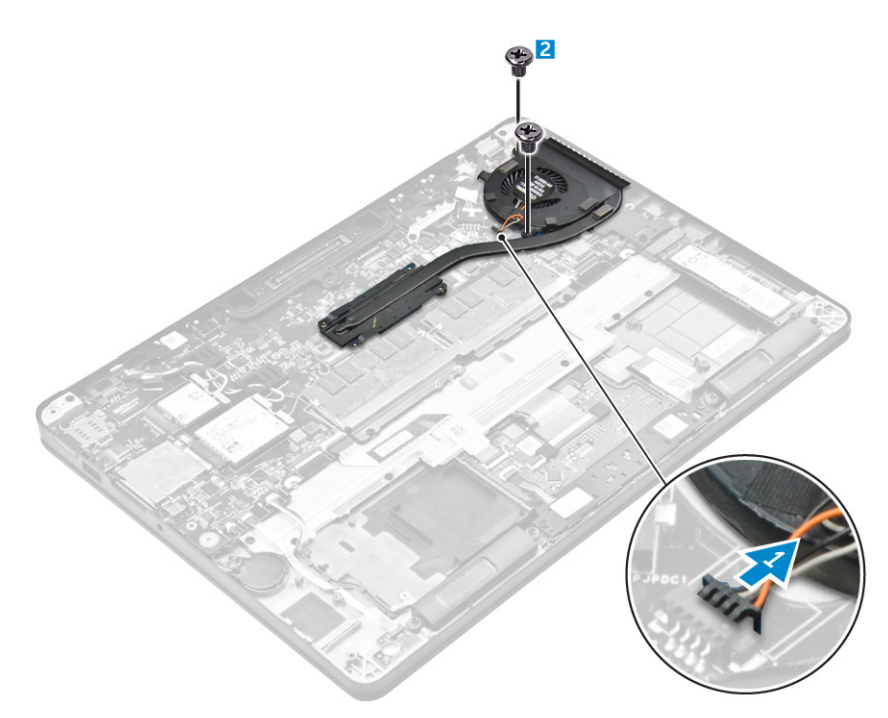

- 5. כדי להסיר את גוף הקירור:
- **a**. שחרר את הברגים שמהדקים את מכלול גוף הקירור ללוח המערכת [1, 2, 3, 4].

הערה הסר את הברגים שמהדקים את גוף הקירור ללוח המערכת לפי סדר מספרי ההסברים [1, 2, 3, 4]. 🚺

b. הרם את מכלול גוף הקירור והסר אותו מלוח המערכת [5].

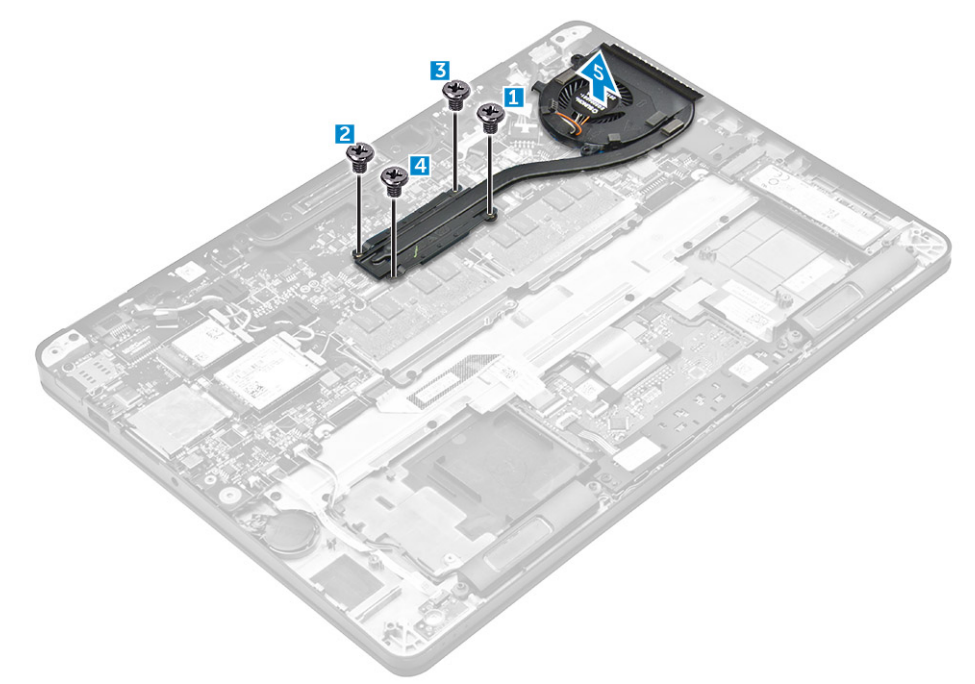

## התקנת מכלול גוף הקירור

- .1. יישר את מכלול גוף הקירור אל מול מחזיקי הברגים שבלוח המערכת.
- .2 חזק את הברגים כדי להדק את מכלול גוף הקירור למחשב וללוח המערכת.
- הערה חזק את הברגים שבלוח המערכת לפי סדר מספרי ההסברים [1, 2, 3, 4].
  - . חבר את כבל המאוורר למחבר בלוח המערכת.

- .4 התקן את
- **a**. הסוללה
- b. כיסוי הבסיס
- 5. בצע את הפעולות המפורטות בסעיף לאחר העבודה על חלקיו הפנימיים של המחשב.

## יציאת מחבר חשמל

## הסרת היציאה של מחבר החשמל

- . בצע את ההליך המפורט בסעיף לפני העבודה על חלקיו הפנימיים של המחשב.
  - .2 הסר את:
  - a. כיסוי הבסיס
    - b. הסוללה
  - כדי להסיר את יציאת מחבר החשמל:
  - . [1] נתק את כבל יציאת מחבר החשמל מלוח המערכת.
  - b. הוצא את כבל יציאת מחבר החשמל מהתפס שעל-גבי גוף הקירור.
- . הסר את הבורג כדי לשחרר את תושבת המתכת מיציאת מחבר החשמל [2].
  - d. הרם את תושבת המתכת מהמחשב [3].
  - e. הסר את יציאת מחבר החשמל מהמחשב [4].

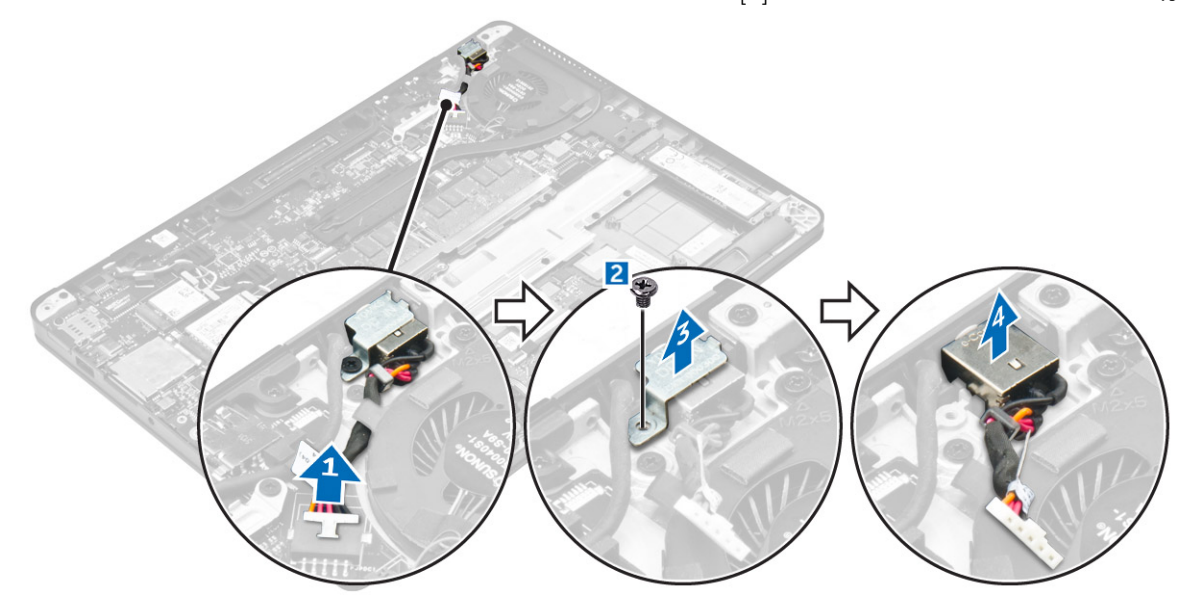

### התקנת היציאה של מחבר החשמל

- . הכנס את יציאת מחבר החשמל לתוך החריץ שבמחשב.
- 2. הנח את תושבת המתכת על יציאת מחבר החשמל וחזק את הבורג כדי להדק את יציאת מחבר החשמל למחשב.
  - נתב את כבל יציאת מחבר החשמל דרך תפס הניתוב שבגוף הקירור.
    - חבר את הכבל של יציאת מחבר החשמל למחבר בלוח המערכת.
      - .5 התקן את
      - a. הסוללה
      - b. כיסוי הבסיס
  - 6. בצע את הפעולות המפורטות בסעיף לאחר העבודה על חלקיו הפנימיים של המחשב.

## מסגרת תחנת העגינה

### הסרת מסגרת תחנת העגינה

- . בצע את ההליך המפורט בסעיף לפני העבודה על חלקיו הפנימיים של המחשב.
  - **2.** הסר את:
  - a. כיסוי הבסיס
    - b. הסוללה
  - . הסר את הברגים שמהדקים את מסגרת תחנת העגינה אל המחשב [1].
    - . הרם את מסגרת תחנת העגינה והוצא מהמחשב [2].

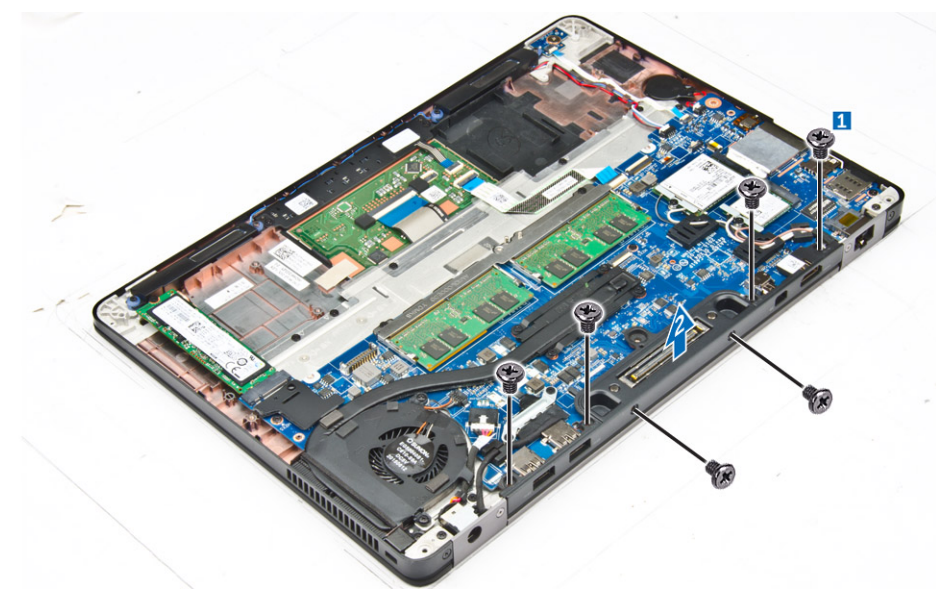

### התקנת מסגרת תחנת העגינה

- הנח את מסגרת תחנת העגינה על-גבי המחשב.
- . חזק את הברגים כדי להדק את מסגרת תחנת העגינה למחשב.
  - .3 התקן את:
  - a. הסוללה
  - b. כיסוי הבסיס
- . בצע את הפעולות המפורטות בסעיף לאחר העבודה על חלקיו הפנימיים של המחשב.

# לוח המערכת

## הסרת לוח המערכת

- . בצע את ההליך המפורט בסעיף לפני העבודה על חלקיו הפנימיים של המחשב.
  - .2 הסר את:
  - a. כיסוי הבסיס
  - b. הסוללה
  - .c מודול זיכרון
    - SSD .d
  - e. מסגרת תחנת העגינה
    - WLAN כרטיס .f
    - g. כרטיס ה-WWAN

21

- h. מכלול גוף מונע חימום
  - i. סוללת מטבע
- 3. כדי להסיר את כבל מכלול הצג:
- .a בטל את הניתוב של כבלי WWAN ו-WUAN [1]
- b. הסר את הברגים שמהדקים את תושבת כבל מכלול הצג ללוח המערכת [2].
  - c. הרם את תושבת כבל מכלול הצג מהמחשב [3].
    - d. נתק את כבל מכלול הצג מהמחשב [4].

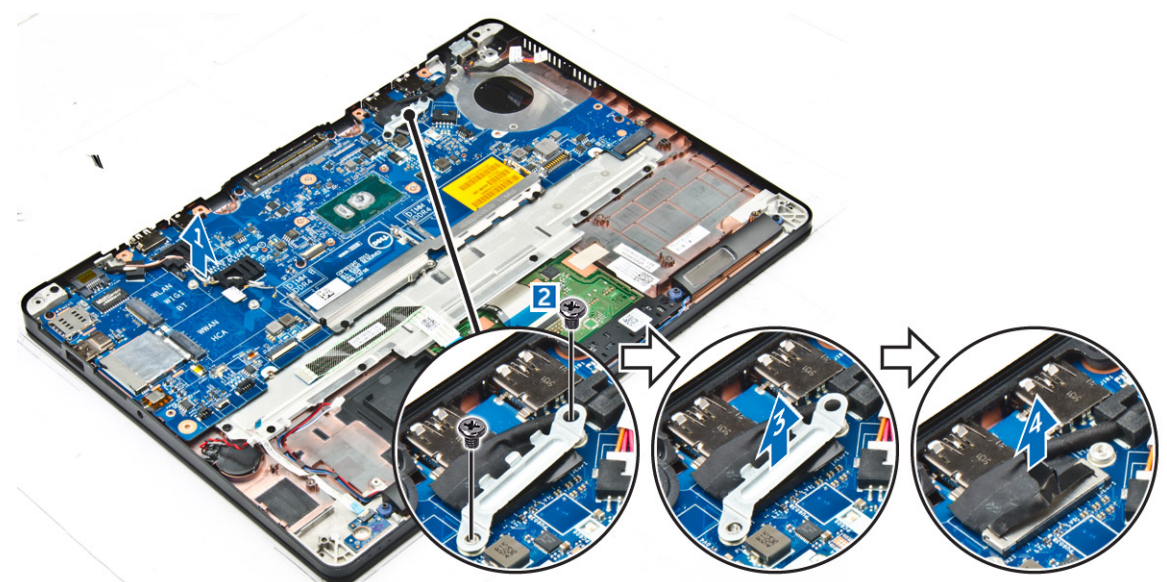

**.** נתק את כבל הרמקול [1], כבל סוללת המטבע [2], כבל לוח נורית ה-LED, כבל משטח המגע [3, 4] ואת כבל יציאת מחבר החשמל [5].

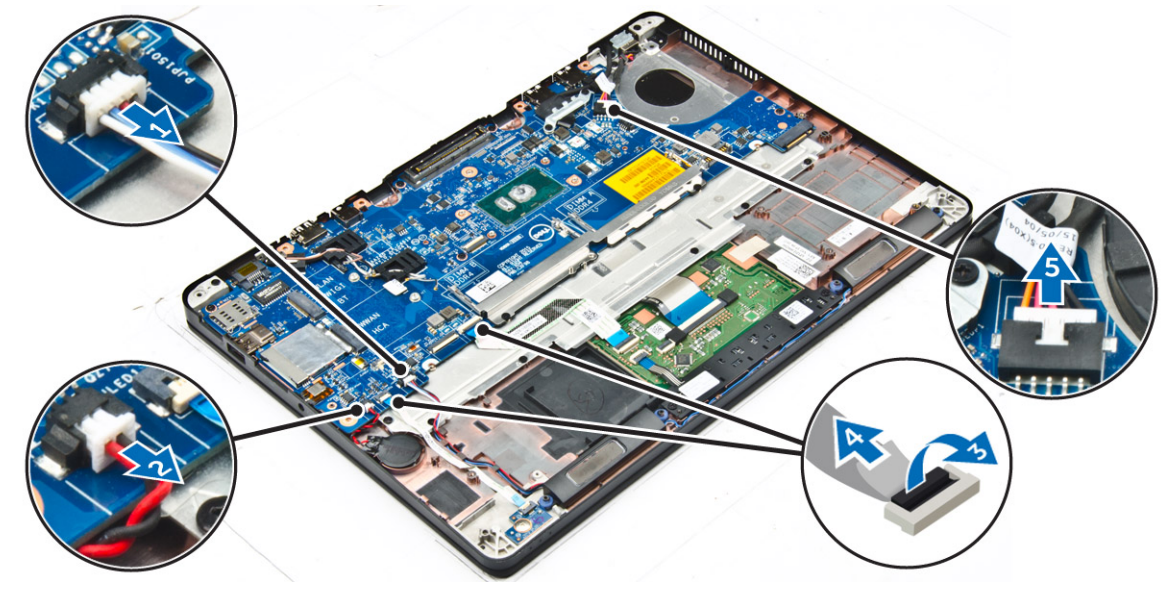

- 5. כדי להסיר את לוח המערכת:
- a. הסר את הברגים שמהדקים את תושבת המתכת אל לוח המערכת [1].
  - b. הרם את תושבת המתכת [2].
  - .c הסר את הברגים שמהדקים את לוח המערכת למחשב [3].
    - .d הרם את לוח המערכת והוצא אותו מהמחשב [4].

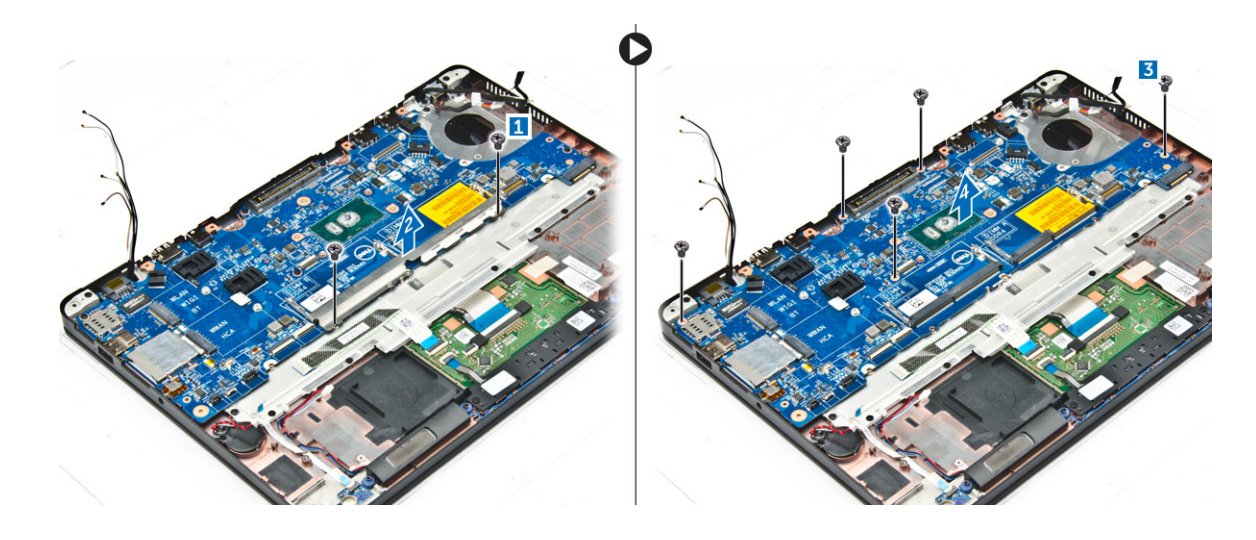

## התקנת לוח המערכת

- .1 יישר את לוח המערכת ביחס למחזיקי הבורג במחשב.
- 2. הנח את תושבת המתכת מעל מחברי מודול הזיכרון וחזק את הברגים כדי להדק אותה למחשב.
  - . חזק את הברגים כדי להדק את לוח המערכת למחשב.
- 4. חבר את הרמקול, מחבר החשמל, הנורית, משטח המגע וכבלי לוח המערכת למחברים בלוח המערכת:
  - .5 חבר את כבל מכלול הצג למחבר בלוח המערכת.
  - 6. הנח את תושבת המתכת על גבי כבל מכלול הצג וחזק את הברגים כדי להדק אותו.
    - .7 התקן את:
    - a. סוללת מטבע
    - b. מכלול גוף מונע חימום
      - wwan- כרטיס ה.c
        - WLAN כרטיס.d
    - e. מסגרת תחנת העגינה
      - SSD .f
      - g. מודול זיכרון
      - h. הסוללה
      - i. כיסוי הבסיס
  - . בצע את הפעולות המפורטות בסעיף לאחר העבודה על חלקיו הפנימיים של המחשב.

# מקלדת

## הסרת מכלול המקלדת

הערה המקלדת ומגש המקלדת נקראים יחד מכלול המקלדת.

- . בצע את ההליך המפורט בסעיף לפני העבודה על חלקיו הפנימיים של המחשב.
  - .2 הסר את:
  - a. כיסוי הבסיס
    - b. הסוללה
      - SSD .c
  - WLAN כרטיס .d
  - WWAN- כרטיס ה.e
    - f. מודול זיכרון
  - g. מכלול גוף מונע חימום
    - h. סוללת מטבע
  - i. מסגרת תחנת העגינה

23

- . יציאת מחבר החשמל
  - k. לוח המערכת
- .5. קלף את כבל משטח המגע ממכלול המקלדת [1].
- **4**. נתק את כבלי המקלדת מהמחברים שבלוח משטח המגע [2, 3].

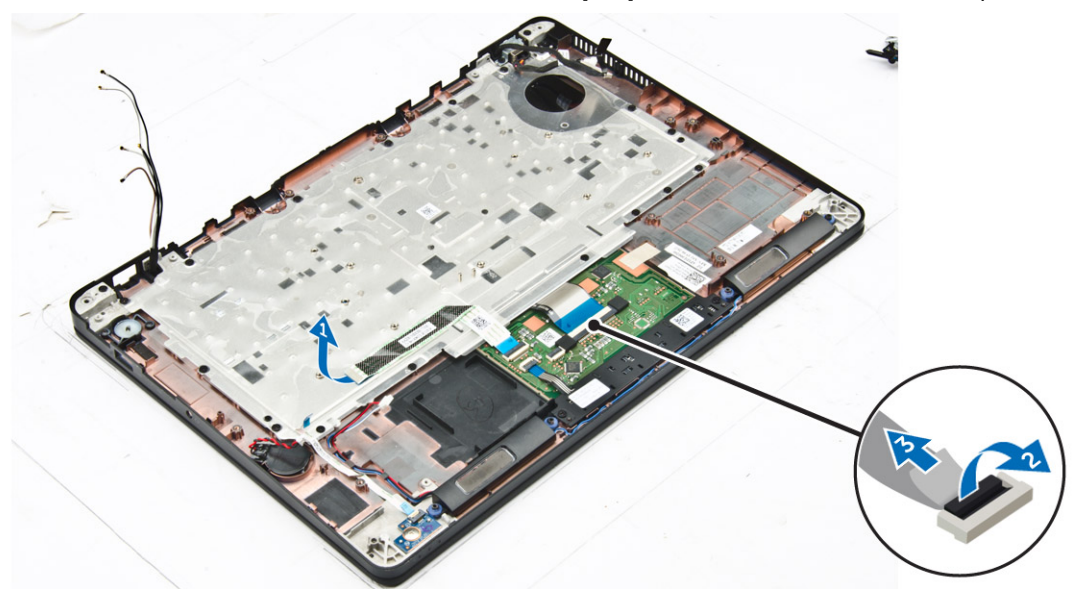

- 5. הסר את הברגים שמהדקים את מכלול המקלדת למחשב [1].
  - .6 הרם את מכלול המקלדת מהמחשב [2].

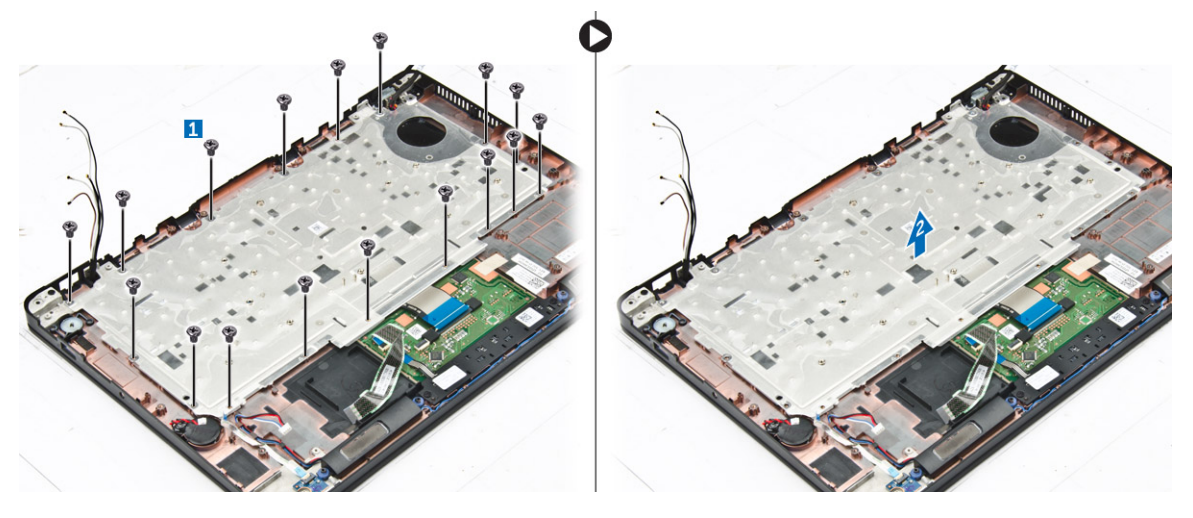

## הסרת המקלדת ממגש המקלדת

- . בצע את ההליך המפורט בסעיף לפני העבודה על חלקיו הפנימיים של המחשב.
  - 2. הסר את מכלול המקלדת.
  - 5. הסר את הברגים שמהדקים את המקלדת למכלול המקלדת [1].
    - . הרם את המקלדת והוצא אותה ממגש המקלדת [2].

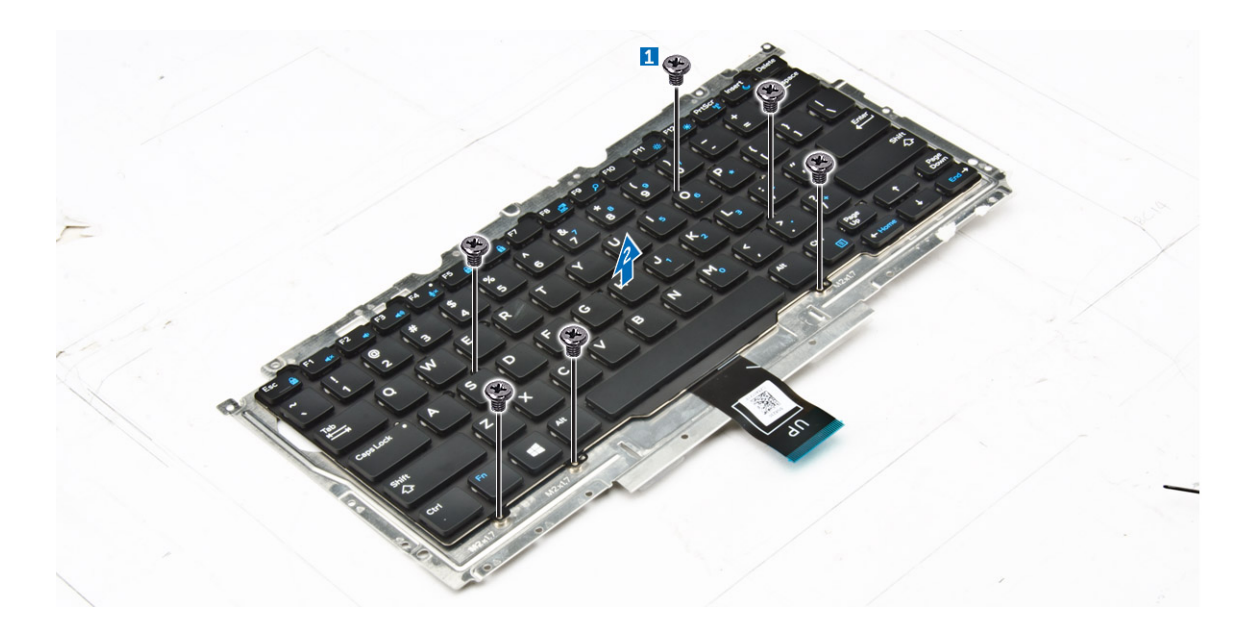

## התקנת המקלדת למגש המקלדת

- . יישר את המקלדת אל מול למחזיקי הבורג שבמגש המקלדת.
  - .2 חזק את הברגים כדי להדק את המקלדת למגש המקלדת.
    - .3 התקן את מכלול המקלדת.

## התקנת מכלול המקלדת

הערה המקלדת ומגש המקלדת נקראים יחד מכלול המקלדת. 🚺

- 1. יישר את מכלול המקלדת אל מול מחזיקי הבורג במחשב.
  - .2 חזק את הברגים שמהדקים את המקלדת למחשב.
  - חבר את כבלי המקלדת למחברים בלוח משטח המגע.
    - 4. התקן את:
    - a. לוח המערכת
    - b. מסגרת תחנת העגינה
      - WLAN כרטיס .c
      - WWAN- כרטיס ה.d
        - e. מודול זיכרון
    - f. מכלול גוף מונע חימום
    - g. יציאת מחבר החשמל
      - סוללת מטבע.h
        - SSD .i
        - j. הסוללה
      - k. כיסוי הבסיס
- .5 בצע את הפעולות המפורטות בסעיף לאחר העבודה על חלקיו הפנימיים של המחשב.

# מכלול הצג

## הסרת מכלול הצג

- . בצע את ההליך המפורט בסעיף לפני העבודה על חלקיו הפנימיים של המחשב.
  - **:2** הסר את

25

- a. כיסוי הבסיס
- b. הסוללה
- WLAN-ה כרטיס ה.c
- WWAN- כרטיס .d
- 3. כדי להסיר את תושבות ציר הצג:
- a. הסר את הבורג שמהדק את תושבת ציר הצג למחשב [1].
  - b. הסר את תושבת ציר הצג מהמחשב [2].

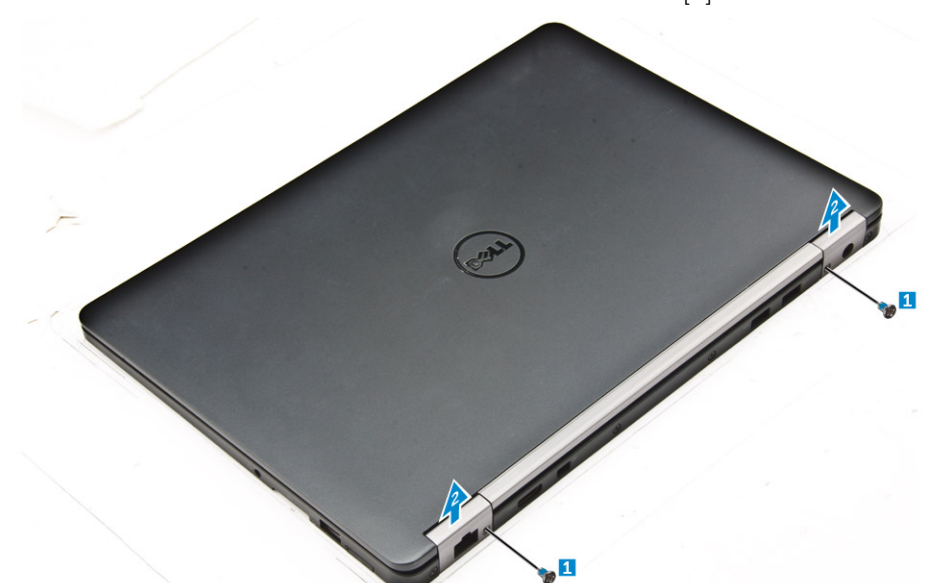

- 4. כדי לנתק את כבל מכלול הצג:
- a. שחרר את כבלי ה-WLAN ו-WWAN מתעלת הניתוב בלוח המערכת [1].
  - b. הסר את הברגים שמהדקים את תושבת כבל מכלול הצג למחשב [2].
    - c. הסר את תושבת כבל מכלול הצג כדי לגשת לכבל מכלול הצג [3].
      - .d נתק את כבל מכלול הצג מלוח המערכת [4].

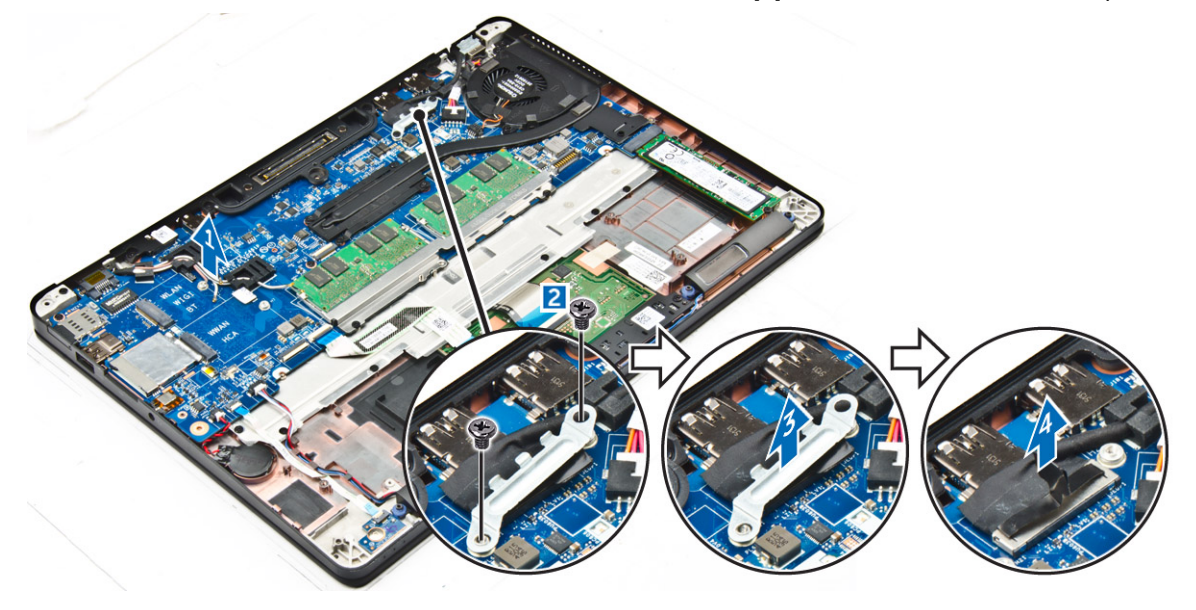

- 5. כדי לנתק את מכלול הצג:
- a. הסר את הברגים שמהדקים את מכלול לוח הצג למקומו [1].
- b. שחרר את כבלי ה-WWAN וה-WLAN ואת כבל מכלול הצג מהחריץ במחשב [2].

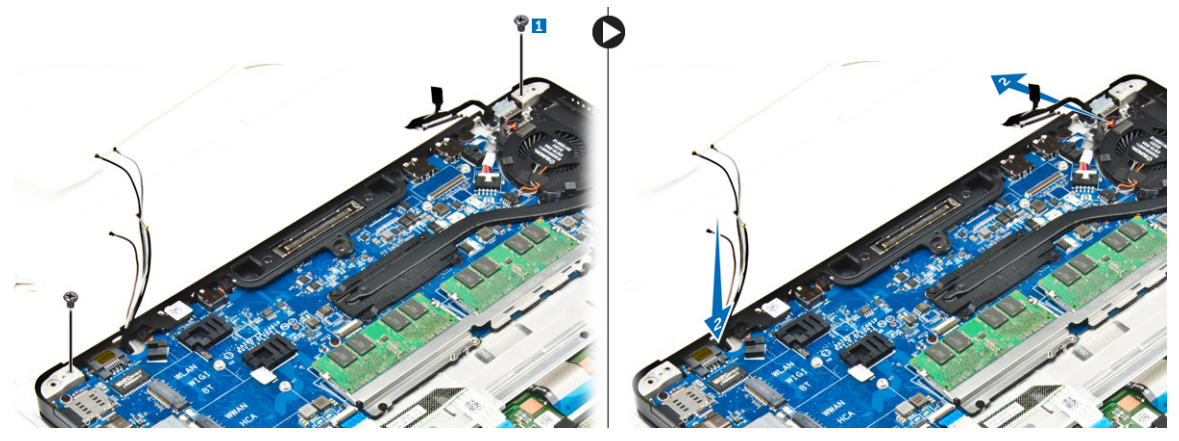

- 6. כדי להסיר את מכלול הצג:
- a. הסר את הברגים שמהדקים את מכלול הצג אל מארז המחשב [1].
  - b. החלק את מכלול הצג [2] והרם אותו כדי להסירו מהמחשב [3].

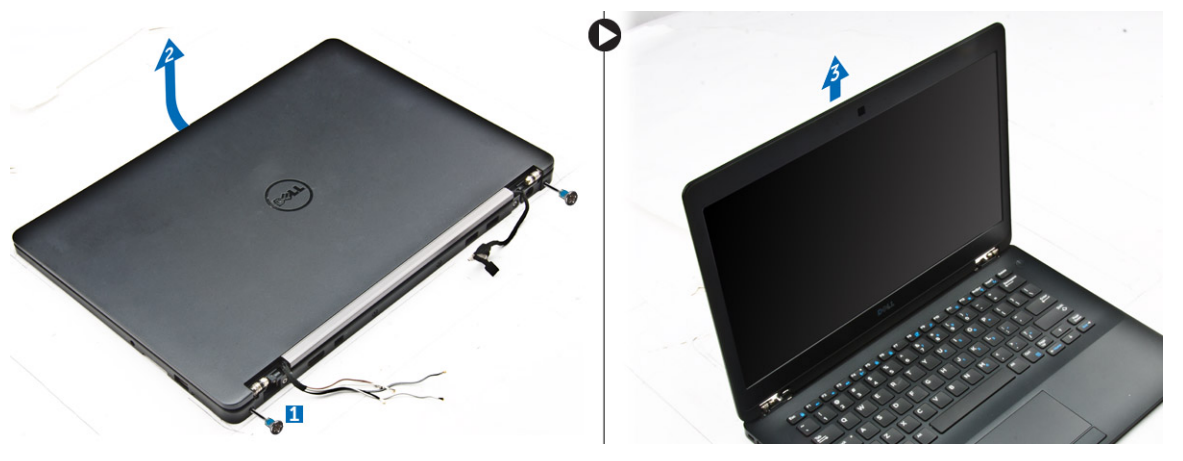

## התקנת מכלול הצג

**1**. הכנס את צירי הצג לתוך החריצים במחשב.

הערה יש לבצע זאת כשמכלול הצג במצב פתוח. ודא שהכבלים לא יהיו בתוך חריצי הציר והמחשב.

- .2 החזר את מכלול הצג למקומו.
- 3. הכנס את כבלי ה-WLAN וה-WWAN דרך החריץ במחשב
- . נתב את כבל מכלול הצג דרך החריץ ותפסי הניתוב במחשב.
  - .5 חזק את הברגים כדי לקבע את מכלול הצג למחשב.
- 6. נתב את כבלי ה-WLAN וה-WWAN דרך תעלת הניתוב בלוח המערכת.
- . חבר את כבלי ה-WLAN וה-WWAN למחברים בכרטיס ה-WLAN וכרטיסי ה-WWAN.
  - . חבר את כבל הצג למחבר בלוח המערכת.
- 9. הנח את תושבת כבל הצג מעל המחבר וחזק את הברגים כדי להדק את כבל הצג ללוח המערכת.
  - . חזק את הברגים כדי לקבע את מכלול הצג למחשב.
  - 11. התקן את תושבות ציר הצג וחזק את הברגים כדי להדק אותן למחשב.
    - 12. התקן את:
    - WLAN- כרטיס ה.a
    - **b. כרטיס ה-WWAN** 
      - c. הסוללה
      - d. כיסוי הבסיס
  - .13 בצע את הפעולות המפורטות בסעיף לאחר העבודה על חלקיו הפנימיים של המחשב.

27

## מסגרת הצג

### הסרת מסגרת הצג

הערה מסגרת הצג זמינה רק עבור מערכות ללא מסך מגע. 🛈

- . בצע את ההליך המפורט בסעיף לפני העבודה על חלקיו הפנימיים של המחשב.
  - .2 הסר את:
  - a. כיסוי הבסיס
  - b. הסוללה
    - c. מכלול הצג
- 5. באמצעות להב פלסטיק, שחרר את הלשוניות שבקצוות כדי לשחרר את מסגרת הצג ממכלול הצג [1, 2].
  - .4 הסר את מסגרת הצג ממכלול הצג.

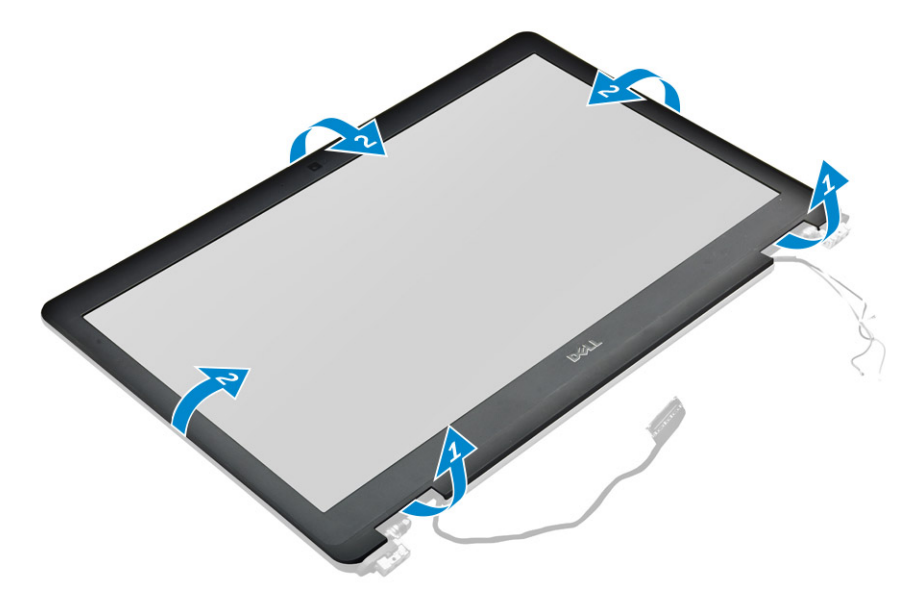

### התקנת מסגרת הצג

- . הנח את מסגרת הצג על מכלול הצג.
- 2. לחץ על הקצוות של מסגרת הצג עד שהיא תיכנס למקומה במכלול הצג בנקישה.
  - .3 התקן את:
  - a. מכלול הצג
  - b. הסוללה
  - c. כיסוי הבסיס
- . בצע את הפעולות המפורטות בסעיף לאחר העבודה על חלקיו הפנימיים של המחשב.

## לוח הצג

## הסרת לוח הצג

- . בצע את ההליך המפורט בסעיף לפני העבודה על חלקיו הפנימיים של המחשב.
  - 2. הסר את:
  - a. כיסוי הבסיס
    - b. הסוללה
  - .c מכלול הצג

### d. מסגרת הצג

. הערה ישים רק עבור מערכות ללא מסך מגע 🛈

- .3 כדי להסיר את לוח הצג עבור מערכות ללא מסך מגע:
- a. הסר את הברגים שמהדקים את לוח הצג למכלול הצג [1].
- b. הרם את לוח הצג והפוך אותו כדי לגשת לכבל ה-P] eDP.
  - . c. קלף את הדבק [3] כדי לגשת לכבל ה-eDP.
    - d. נתק את כבל ה-eDP מהמחבר [4, 5, 6].
      - e. הרם את לוח הצג.

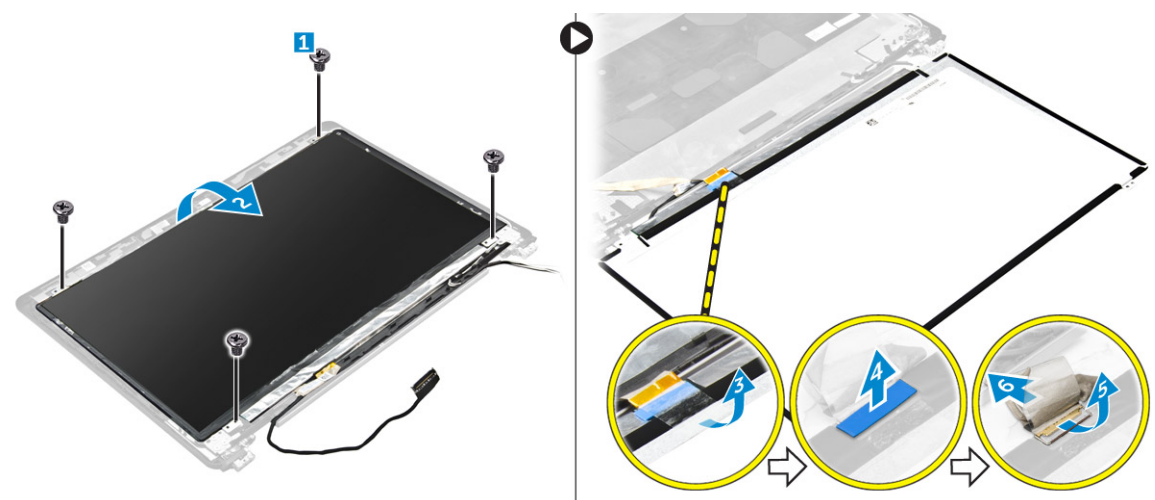

- 4. כדי להסיר את לוח הצג עבור מערכות מגע:
- a. באמצעות להב פלסטיק הרם את שולי לוח הצג כדי לשחרר אותו ממכלול הצג.

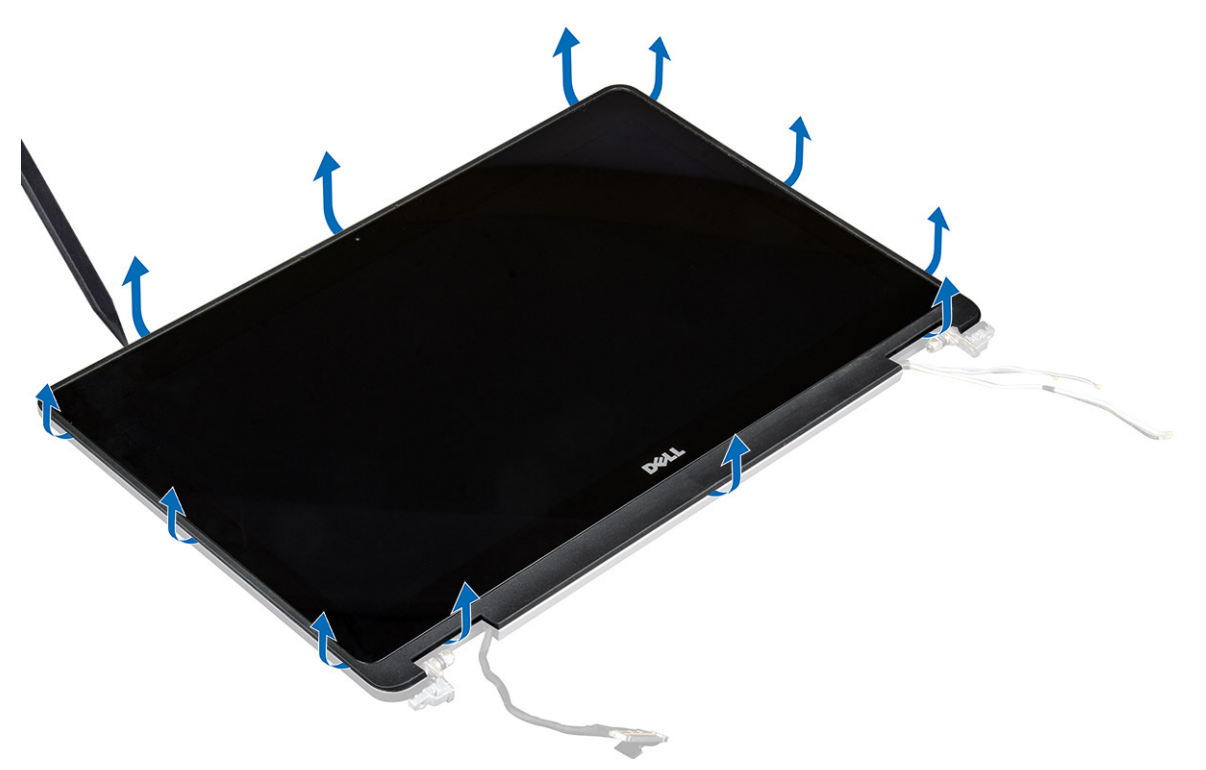

- . הנח את לוח הצג כשפניו כלפי מטה.
- .eDP החלק את מכלול הצג כדי לגשת לכבל ה-eDP.

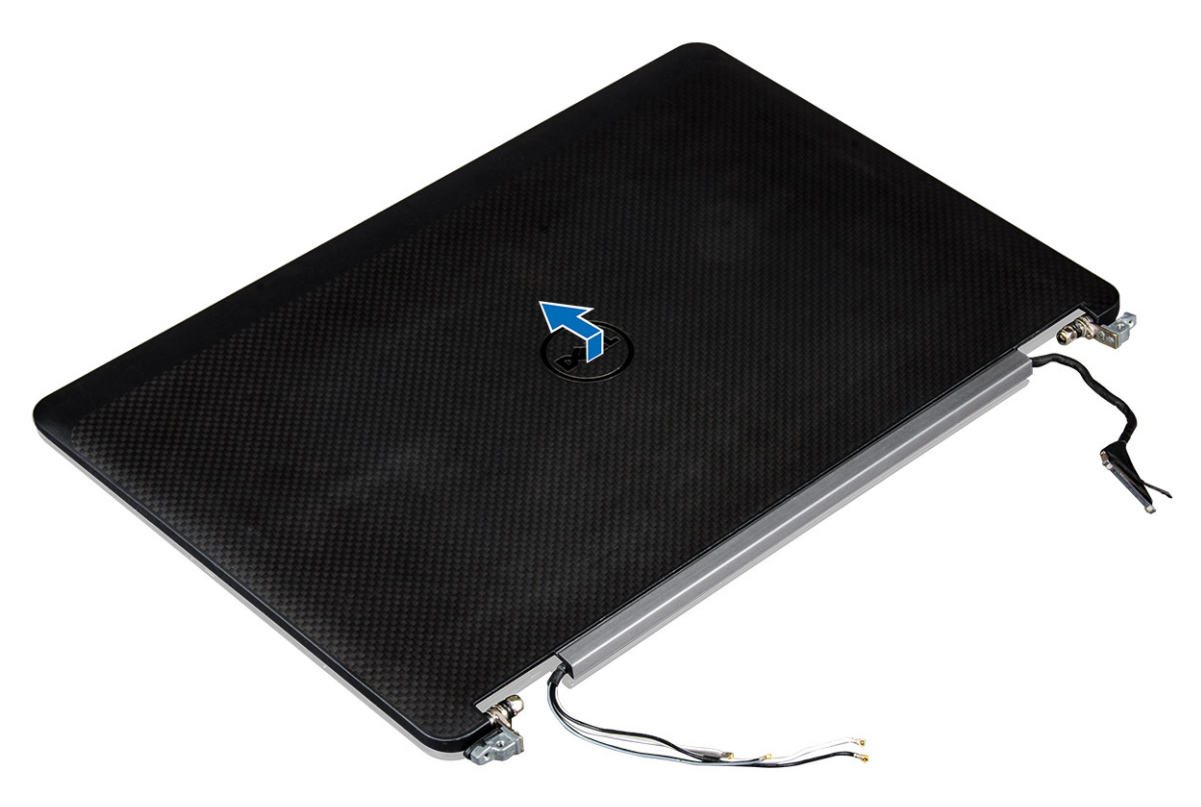

- d. קלף את הדבק כדי לגשת לכבל ה-eDP. d
- e. נתק את כבל ה-eDP מהמחבר שבגב לוח הצג [2, 3].
  - .[4] הרם את מכלול הצג והוצא אותו מלוח הצג.

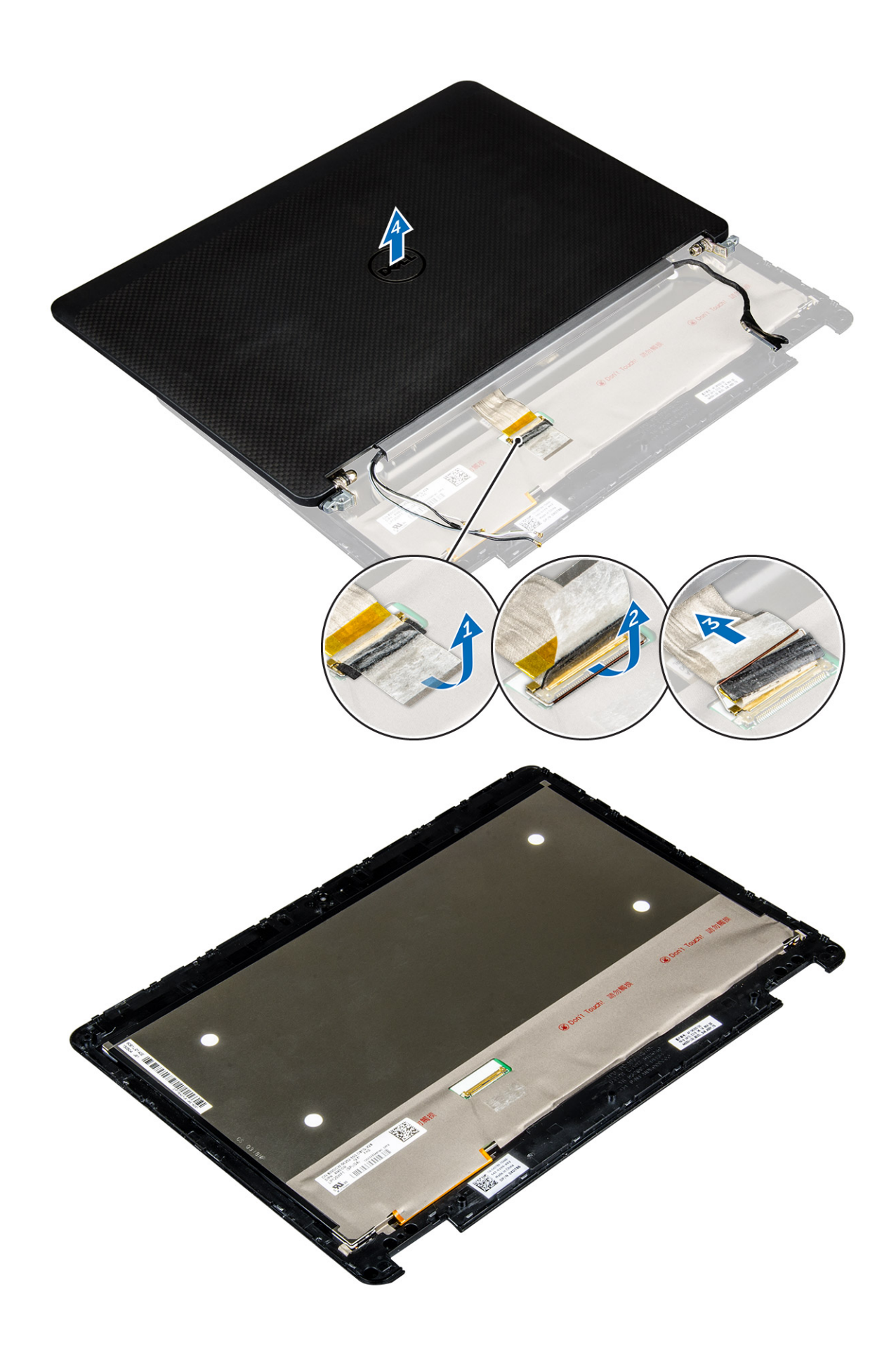

## התקנת לוח הצג

- 1. כדי להתקין את לוח הצג עבור מערכות ללא מסך מגע:
- . חבר את כבל ה-eDP למחבר בחלק האחורי של לוח הצג והצמד את סרט ההדבקה.
  - . יישר את לוח הצג אל מול הלשוניות שבמכלול הצג.
  - c. חזק את הברגים כדי להדק את לוח הצג למכלול הצג.
    - 2. כדי להתקין את לוח הצג עבור מערכות עם מסך מגע:
      - **.** הנח את לוח הצג כשפניו כלפי מטה.
  - . הנח את מכלול הצג על גבי לוח הצג והחלק אותו קדימה.
- . חבר את כבל ה- ${
  m eDP}$  למחבר בחלק האחורי של לוח הצג והצמד את סרט ההדבקה. כ
  - d. הפוך את מכלול הצג.
  - e. יישר את לוח הצג אל מול הלשוניות שבמכלול הצג.
  - f. לחץ על שולי לוח הצג כדי להדק אותו למכלול הצג.
    - .3 התקן את:
    - a. מסגרת הצג
  - הערה ישים רק עבור מערכות ללא מסך מגע. 🚺
    - b. מכלול הצג
    - c. הסוללה
    - d. כיסוי הבסיס
  - . בצע את הפעולות המפורטות בסעיף לאחר העבודה על חלקיו הפנימיים של המחשב.

## צירי הצג

### הסרת ציר הצג

- . בצע את ההליך המפורט בסעיף לפני העבודה על חלקיו הפנימיים של המחשב.
  - **ב.** הסר את:
  - a. כיסוי הבסיס
    - b. הסוללה
  - c. מכלול הצג
  - d. מסגרת הצג

הערה ישים רק עבור מערכות ללא מסך מגע. 🚺

e. לוח הצג

הערה ישים רק עבור מערכות עם מסך מגע. 🚺

- .3 כדי להסיר את הצירים:
- a. הסר את הברגים שמהדקים את ציר הצג למכלול הצג [1, 3].

הערה מספר הברגים ישתנה עבור מערכות עם מסך מגע וללא מסך מגע. 🚺

b. הסר את ציר הצג [2, 4].

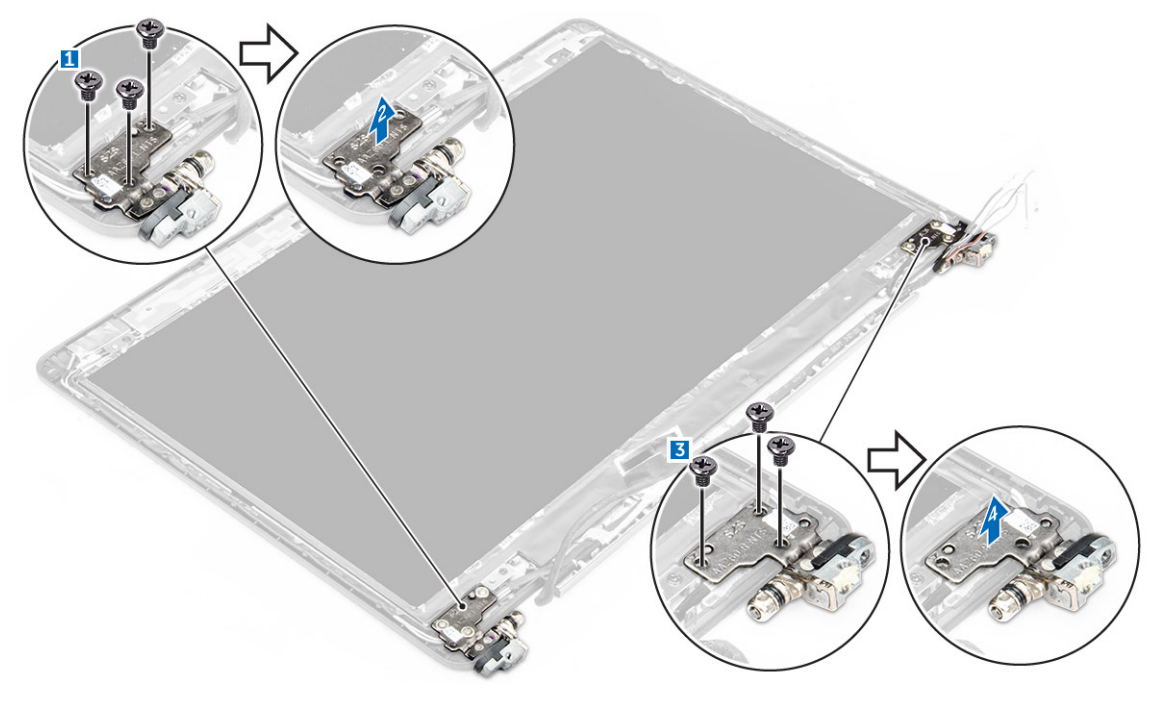

איור 1. הסרת הצירים למערכת ללא מסך מגע

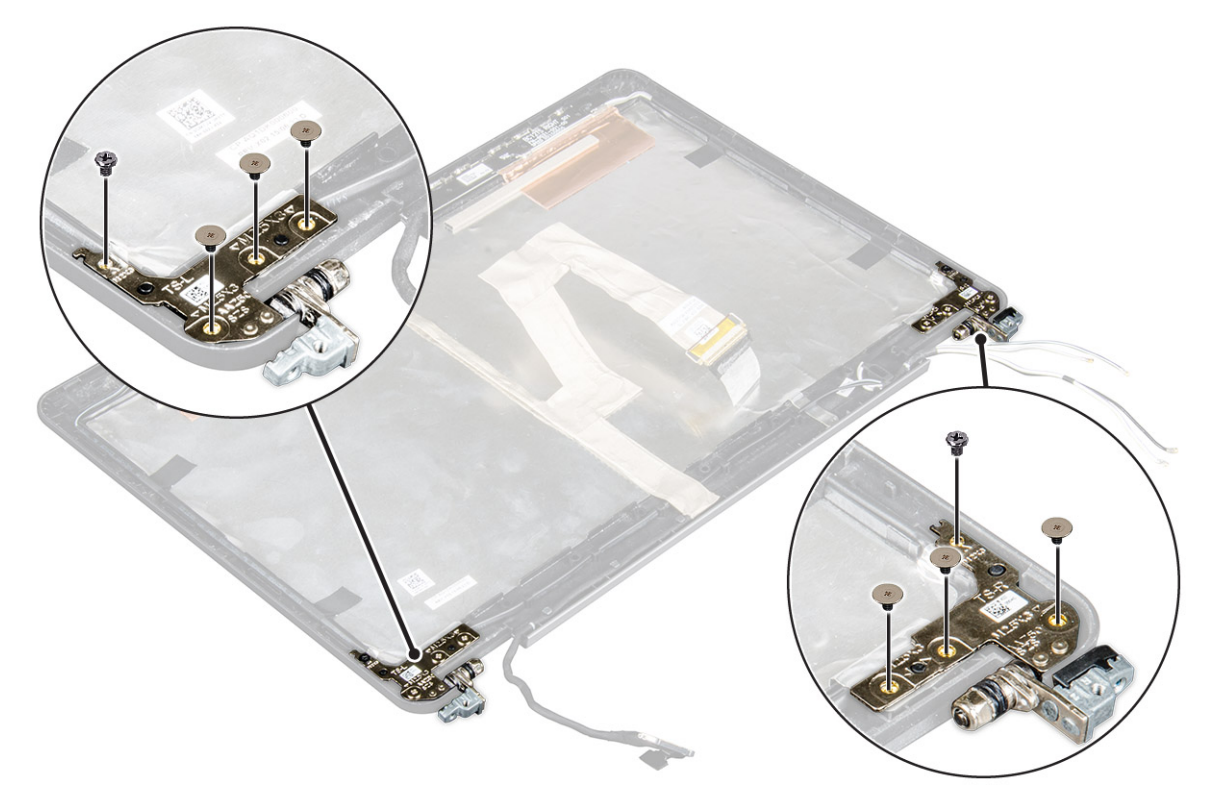

איור 2. הסרת הצירים עבור מערכת עם מסך מגע

### התקנת ציר הצג

- . יישר את צירי הצג אל מול מחזיקי הבורג שבמכלול הצג.
  - .2 חזק את הברגים כדי להדק את ציר הצג למכלול הצג.
    - .3 התקן את:

a. מסגרת הצג

הערה ישים רק עבור מערכות ללא מסך מגע. 🚺

b. לוח הצג

הערה ישים רק עבור מערכות עם מסך מגע.

- .c מכלול הצג
  - d. הסוללה
- e. כיסוי הבסיס
- 4. בצע את הפעולות המפורטות בסעיף לאחר העבודה על חלקיו הפנימיים של המחשב.

# eDP כבל

## הסרת כבל ה-eDP

- . בצע את ההליך המפורט בסעיף לפני העבודה על חלקיו הפנימיים של המחשב.
  - 2. הסר את:
  - a. כיסוי הבסיס
    - b. הסוללה
  - c. מכלול הצג
  - d. מסגרת הצג
  - הערה ישים רק עבור מערכות ללא מסך מגע.
    - e. לוח הצג
    - .[1] נתק את כבל המצלמה מהמצלמה [1].
- **4**. קלף סרט ההדבקה של כבל המצלמה ושחרר מנתיב תפסי הניתוב את כבל ה-eDP ושבמכלול הצג [2, 3].
  - 5. נתק את כבל ה-eDP ממכלול הצג.

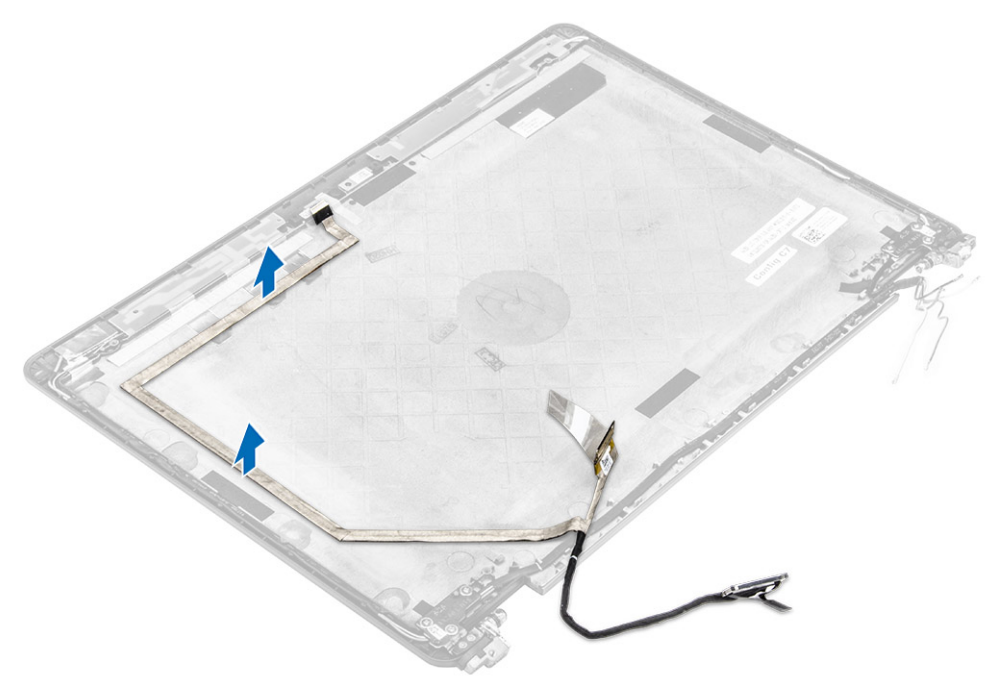

איור 3. הסרת כבל ה-eDP עבור מערכות ללא מסך מגע

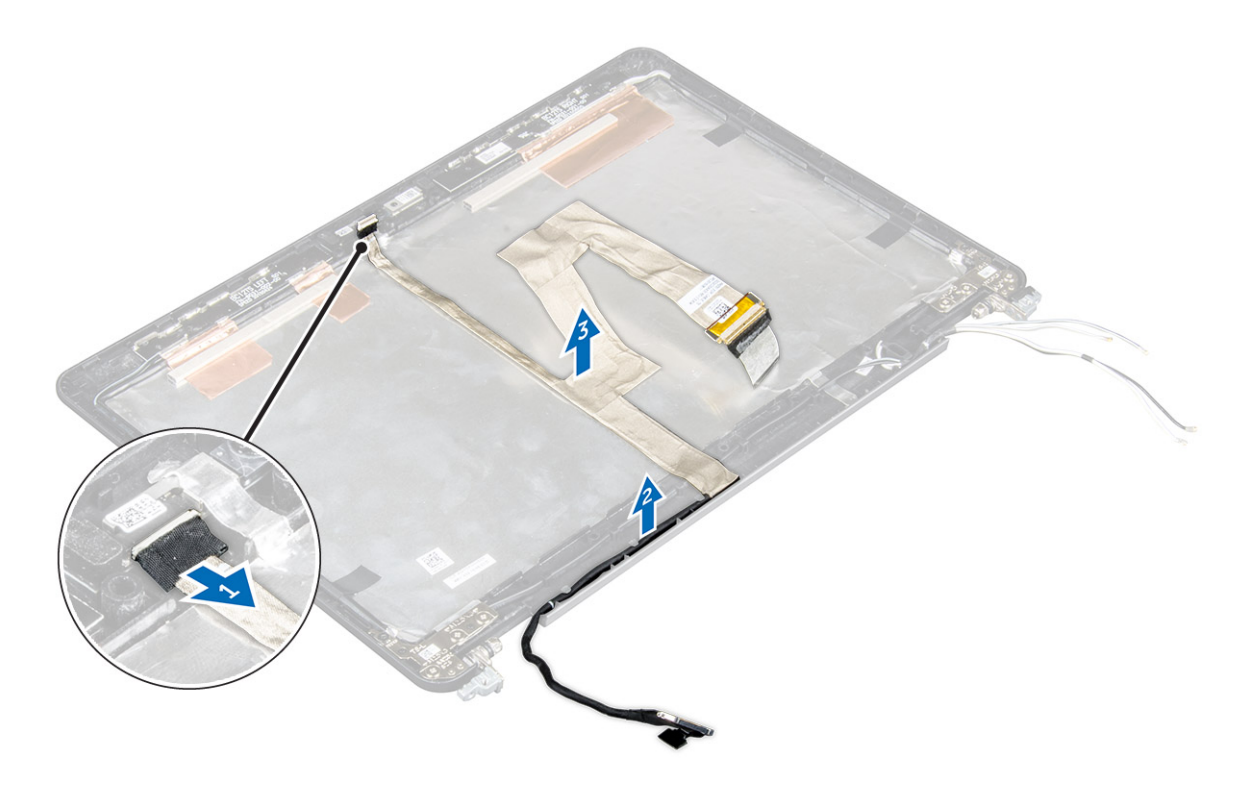

איור 4. הסרת כבל ה-eDP עבור מערכות עם מסך מגע

## eDP-התקנת כבל ה

- .1 נתב את כבל הצג דרך תפסי הניתוב שבמכלול הצג.
- הצמד את סרט ההדבקה של כבל המצלמה וחבר את כבל המצלמה.
  - **3**. חבר את כבל ה-eDP למחבר במכלול הצג.
    - .4 התקן את
    - a. לוח הצג
    - b. מסגרת הצג
  - הערה ישים רק עבור מערכות ללא מסך מגע.
    - .c מכלול הצג
    - d. הסוללה
    - e. כיסוי הבסיס
- 5. בצע את הפעולות המפורטות בסעיף לאחר העבודה על חלקיו הפנימיים של המחשב.

# מצלמה

## הסרת המצלמה

- . בצע את ההליך המפורט בסעיף לפני העבודה על חלקיו הפנימיים של המחשב.
  - 2. הסר את:
  - a. כיסוי הבסיס
    - b. הסוללה
  - c. מכלול הצג
  - d. מסגרת הצג

הערה ישים רק עבור מערכות ללא מסך מגע.

### e. לוח הצג

- . קלף את סרט ההדבקה שמחבר את המצלמה אל מכלול הצג [1].
  - .[2] נתק את כבל המצלמה מהמחבר שבמכלול הצג
    - **5**. הרם והסר את המצלמה ממכלול הצג [3].

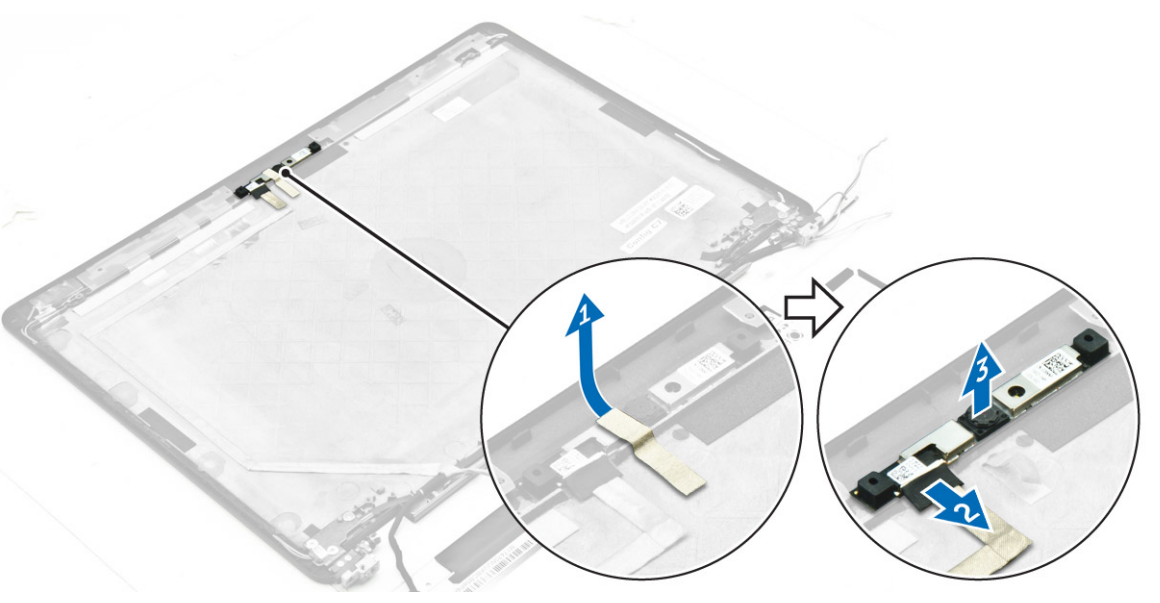

איור 5. הסרת המצלמה ממערכת ללא מסך מגע

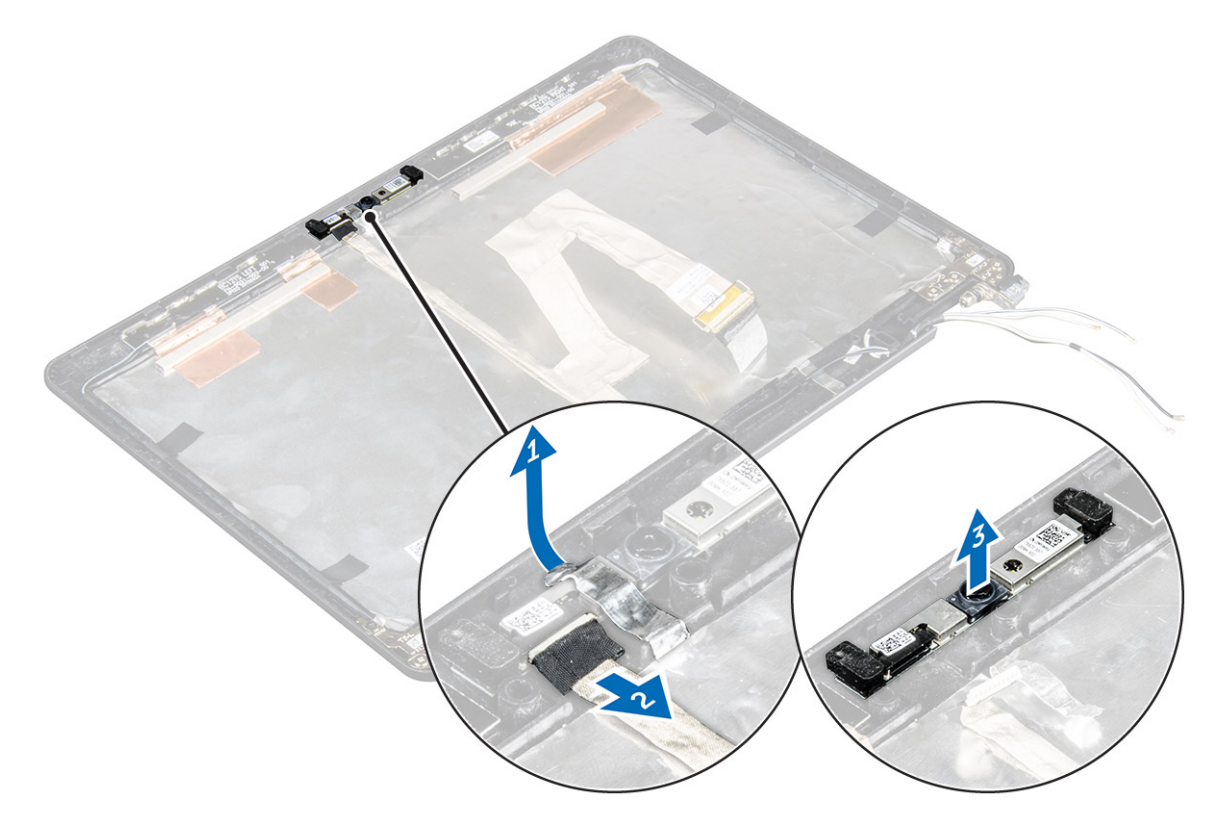

איור 6. הסרת המצלמה ממערכת עם מסך מגע

## התקנת המצלמה

- .1 הנח את המצלמה על מכלול הצג.
- חבר את כבל המצלמה למחבר במכלול הצג
- . הצמד את סרט ההדבקה כדי להדק את המצלמה אל מכלול הצג.
  - .4 התקן את
  - a. לוח הצג
  - b. מסגרת הצג

הערה ישים רק עבור מערכות ללא מסך מגע. 🚺

- .c מכלול הצג
  - d. הסוללה
- e. כיסוי הבסיס
- 5. בצע את הפעולות המפורטות בסעיף לאחר העבודה על חלקיו הפנימיים של המחשב.

## משענת כף היד

## החזרת משענת כף היד למקומה

- בצע את ההליך המפורט בסעיף לפני העבודה על חלקיו הפנימיים של המחשב.
  - 2. הסר את:
  - a. כיסוי הבסיס
  - b. הסוללה
  - c. מודול זיכרון
    - SSD .d
  - e. מסגרת תחנת העגינה
    - WLAN כרטיס.f
    - g. כרטיס ה-WWAN
  - h. מכלול גוף מונע חימום
  - i. יציאת מחבר החשמל
    - j. סוללת מטבע
      - . k. מכלול הצג
        - l. רמקולים
        - . m. מקלדת
    - n. לוח המערכת

. הערה הרכיב שאתה נשאר איתו הוא משענת כף היד i

37

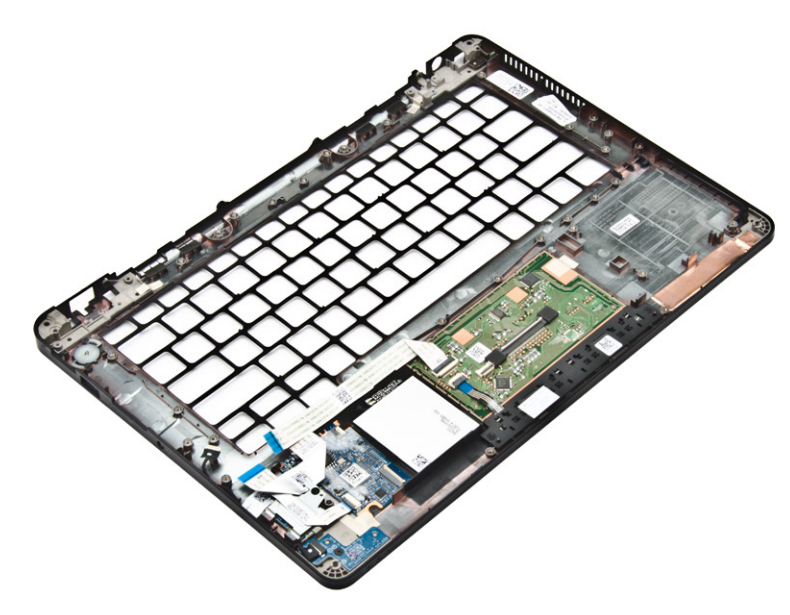

- . התקן את הרכיבים הבאים במשענת כף היד החדשה.
  - a. מכלול המקלדת
    - b. לוח המערכת
    - <mark>.</mark> סוללת מטבע
  - WLAN כרטיס .d
  - WWAN- כרטיס ה.e
    - f. מודול זיכרון
  - g. מכלול גוף מונע חימום
  - h. יציאת מחבר החשמל
  - ו. מסגרת תחנת העגינה . .
    - j. מכלול הצג
      - SSD .k
      - l. רמקולים
    - m. הסוללה
- ח. כיסוי הבסיס
   ח. בצע את הפעולות המפורטות בסעיף לאחר העבודה על חלקיו הפנימיים של המחשב.

# הגדרת מערכת

#### נושאים:

- (רצף אתחול) Boot Sequence
  - מקשי ניווט
  - אפשרויות הגדרת המערכת 🔹
    - אפשרויות מסך כלליות 🔹 🔹
- אפשרויות מסך תצורת המערכת 🔹
  - אפשרויות מסך וידאו 🔹 🔹
  - אפשרויות אבטחת מסך 🔹 •
- אפשרויות מסך האתחול המאובטח 🔹
- (Intel הרחבות אבטחת תוכנה של Intel Software Guard Extensions אפשרויות מסך
  - אפשרויות ביצועי מסך 🔹 🔹
  - אפשרויות מסך ניהול צריכת חשמל 🔹
    - אפשרויות מסך התנהגות POST
  - אפשרויות לתמיכת וירטואליזציה במסך
    - אפשרויות מסך אלחוטי
    - אפשרויות תחזוקת מסך
    - אפשרויות של מסך יומן המערכת
      - BIOS-עדכון ה

•

•

•

סיסמת המערכת וההגדרה

# (רצף אתחול) Boot Sequence

Boot Sequence (רצף אתחול) מאפשר לך לעקוף את סדר אתחול ההתקנים שנקבע על ידי תוכנית הגדרת המערכת ולבצע אתחול ישירות להתקן מסוים (לדוגמה: לכונן אופטי או לכונן קשיח). במהלך בדיקה עצמית בהפעלה (POST), כאשר הסמל של Dell מופיע, באפשרותך:

- F2 לגשת אל הגדרת המערכת על-ידי הקשה על
- להעלות את תפריט האתחול החד-פעמי על-ידי הקשה על F12

תפריט האתחול החד-פעמי מציג את ההתקנים שבאפשרותך לאתחל, לרבות אפשרות האבחון. אפשרויות תפריט האתחול הן:

- (אם זמין)
  - STXXXX כונן

.SATA הוא מספר כונן ה-XXX הוא מספר כונן ה-SATA.

- כונן אופטי
  - . • אבחון

(ePSA diagnostics (אבחון) תוביל להצגת המסך ePSA diagnostics (אבחון) תוביל להצגת המסך (i)

מסך רצף האתחול מציג גם את האפשרות לגשת אל מסך הגדרת המערכת.

## מקשי ניווט

בטבלה הבאה מוצגים מקשי הניווט של הגדרת המערכת.

<u>הערה</u> לגבי מרבית אפשרויות הגדרת המערכת, השינויים שאתה מבצע מתועדים אך לא ייכנסו לתוקף לפני שתפעיל מחדש את המערכת.

#### טבלה 1. מקשי ניווט

| מקשים    | ניווט            |
|----------|------------------|
| חץ למעלה | מעבר לשדה הקודם. |

### טבלה 1. מקשי ניווט (המשך)

| ניווט                                                                                                    | מקשים    |
|----------------------------------------------------------------------------------------------------|----------|
| מעבר לשדה הבא.                                                                                                    | חץ למטה  |
| אפשרות לבחור ערך בשדה שנבחר (אם רלוונטי) או לעבור לקישור בשדה.                                                                               | Enter    |
| הרחבה או כיווץ של רשימה נפתחת, אם רלוונטי.                                                                                                   | מקש רווח |
| מעבר לאזור המיקוד הבא.<br>וֹ הערה עבור הדפדפן עם הגרפיקה הרגילה בלבד.                                                                        | Tab      |
| מעבר לדף הקודם, עד שיוצג המסך הראשי. הקשה על Esc במסך הראשי מציגה הודעה שתנחה אותך לשמור את כל<br>השינויים שלא נשמרו ולהפעיל את המערכת מחדש. | Esc      |
| הצגת קובץ העזרה של הגדרת המערכת.                                                                                                    | F1       |

## אפשרויות הגדרת המערכת

הערה בהתאם למחשב ולהתקנים שהותקנו בו, ייתכן שחלק מהפריטים הרשומים בסעיף זה לא יופיעו. ו

# אפשרויות מסך כלליות

בסעיף זה מוצגת רשימה של תכונות חומרה עיקריות של המחשב.

| אפשרות                                | תיאור                                                                                                    |
|---------------------------------------|----------------------------------------------------------------------------------------------------|
| System<br>Information (פרטי<br>מערכת) | <ul> <li>בסעיף זה מוצגת רשימה של תכונות חומרה עיקריות של המחשב.</li> <li>System Information (מידע על המערכת): מציג את גירסת ה-BIOS, תג שירות, תג נכס, תג בעלות, תאריך בעלות, תאריך יציג את גירסת ה-BIOS, תג שירות, תג נכס, תג בעלות, תאריך בעלות, תאריך יציג את קוד השירות המהיר.</li> <li>Memory Information (מידע על הזיכרון): מציג את הזיכרון שהותקן, את הזיכרון הזמין, מהירות הזיכרון, מצב ערוצי (מידע קוד השירות לבתיע ל הזיכרון): מציג את הזיכרון שהותקן, את הזיכרון הזמין, מהירות הזיכרון, מצב ערוצי (מידע על הזיכרון): מציג את הזיכרון שהותקן, את הזיכרון הזמין, מהירות הזיכרון, מצב ערוצי (מידע על המעבד): מציג את סוג המעבד, מספר הליבות, מזהה המעבד, מהירות השעון הנוכחית, הזיכרון, טכנולוגיית הזיכרון של המעבד): מציג את סוג המעבד, מספר הליבות, מזהה המעבד, מהירות השעון הנוכחית, מהירות השעון המנימית, מהירות השעון המקסימלית, זיכרון המטמון 2L של המעבד, זיכרון המטמון 3L של המעבד, היכולת ל-HT וטכנולוגיית 60 סיביות.</li> <li>היכולת ל-HT וטכנולוגיית 40 סיביות.</li> <li>MOX בגודל 50.</li> <li>אתכ היכות ל-HT וטכנולוגיית 40 סיביות.</li> <li>MAC פרטי התקן Dock eSATA (פרטי התקן Mi-Fi). היכון וידאו, סוג לוח, רזולוציה טבעית, בקר שמע, התקן Wi-Fi, התקן Wi-Fi, התקן Wi-Fi.</li> </ul> |
| Battery<br>Information                | הצגת מצב הסוללה וסוג מתאם זרם החילופין המחובר למחשב.                                                                                                    |
| Boot Sequence                         | אפשרות לשנות את הסדר שבו המחשב מנסה למצוא מערכת הפעלה.<br>• Diskette Drive (כונן תקליטונים)<br>• Internal HDD (כונן קשיח פנימי)<br>• USB Storage Device (כונן USB (כונן USB (CD/DVD/CD-RW)<br>• CD/DVD/CD-RW Drive (כונן CD/DVD/CD-RW)<br>• Onboard NIC (כרטיס רשת משולב)                                                                                                    |
| Advanced Boot<br>Options              | אפשרות זו מאפשרת טעינה של רכיבי ROM אופציונליים מדור קודם. כברירת מחדל, האפשרות Enable Legacy Option<br>ROMs (אפשור רכיבי ROM אופציונליים מדור קודם) מנוטרלת.                                                                                                    |
| Date/Time                             | אפשרות לשנות את התאריך והשעה.                                                                                                    |

## אפשרויות מסך תצורת המערכת

| אפשרות         | תיאור                                                  |
|----------------|--------------------------------------------------------|
| Integrated NIC | אפשרות לקבוע את התצורה של בקר רשת מוכלל. האפשרויות הן: |

| אפשרות                        | תיאור                                                                                                    |
|-------------------------------|----------------------------------------------------------------------------------------------------|
|                               | <ul> <li>Disabled (מושבת)</li> <li>Enabled (מאופשר)</li> <li>מופעל עם PXE: כברירת מחדל, אפשרות זו מופעלת.</li> </ul>                                                                                                    |
| Parallel Port                 | אפשרות להגדיר את תצורת היציאה המקבילית בתחנת העגינה. האפשרויות הן:<br>• Disabled (מושבת)<br>• AT: אפשרות זו מאופשרת כברירת מחדל.<br>• PS2<br>• ECP                                                                                                    |
| Serial Port                   | אפשרות לקבוע את התצורה של היציאה הטורית המוכללת. האפשרויות הן:<br>Disabled (מושבת)<br>COM1 : אפשרות זו מאופשרת כברירת מחדל.<br>COM3 •<br>COM4 •<br>COM4 •                                                                                                    |
| SATA Operation                | אפשרות לקבוע את התצורה של בקר הכונן הקשיח SATA הפנימי. האפשרויות הן:<br>● Disabled (מושבת)<br>● RAID AHCI (מערך RAID פעיל): אפשרות זו מאופשרת כברירת מחדל.<br>● RAID On (מערך RAID פעיל): אפשרות זו מאופשרת כברירת מחדל.                                     |
| Drives                        | אפשרות לקבוע את התצורה של כונני ה-SATA שבלוח. כל הכוננים מאופשרים כברירת מחדל. האפשרויות הן:<br>• M.2 PCI-e SSD-0<br>• SATA-2<br>• SATA-2                                                                                                    |
| SMART Reporting               | שדה זה קובע אם יתקבל דיווח על שגיאות כונן קשיח בכוננים הקשיחים המשולבים במהלך הפעלת המערכת. טכנולוגיה זו<br>מהווה חלק ממפרט SMART (SMART Cechnology - טכנולוגיית בקרה ודיווח של ניטור<br>עצמי). כברירת מחדל אפשרות זו מושבתת.<br>• Enable SMART Reporting    |
| USB Configuration             | זוהי תכונה אופציונלית.                                                                                                    |
|                               | שדה זה קובע את התצורה של בקר ה-USB המשולב. אם התמיכה באתחול מאופשרת, המערכת תוכל לאתחל כל סוג של התקן<br>USB לאחסון בנפח גדול (HDD, זיכרון נייד, תקליטון).                                                                                                   |
|                               | אם יציאת ה-USB מאופשרת, התקן שיחובר ליציאה זו יופעל ויהיה זמין עבור מערכת ההפעלה.                                                                                                    |
|                               | אם יציאת ה-USB מושבתת, למערכת ההפעלה לא תהיה אפשרות לזהות כל סוג של התקן שיחובר ליציאה זו.                                                                                                    |
|                               | האפשרויות הן:<br>● Enable USB Boot Support (אפשר תמיכה באתחול ל-USB, מאופשרת כברירת מחדל)<br>● Enable External USB Port (אפשר יציאת USB חיצונית, מאופשרת כברירת מחדל)                                                                                        |
|                               | הערה מקלדת ועכבר עם חיבור USB יפעלו תמיד בהגדרות ה-BIOS, ללא תלות בהגדרות אלו.                                                                                                    |
| USB PowerShare                | שדה זה קובע את אופן הפעולה של תכונת USB PowerShare. אפשרות זו מאפשרת לך לטעון התקנים חיצוניים באמצעות<br>חשמל סוללה האגור במערכת דרך יציאת ה-USB PowerShare.                                                                                                 |
| Audio                         | שדה זה מאפשר או משבית את בקר השמע המשולב. כברירת מחדל, האפשרות <b>Enable Audio (אפשר שמע)</b> מסומנת.<br>האפשרויות הן:<br>• Enable Microphone (אפשר מיקרופון) (מאופשרת כברירת מחדל)<br>• Enable Internal Speaker (אפשר רמקולים פנימיים (מאופשרת כברירת מחדל) |
| Keyboard<br>Illumination      | שדה זה מאפשר בחירה במצב ההפעלה של תאורת המקלדת. ניתן לקבוע את רמת בהירות המקלדת מ-0% ועד 100%.<br>האפשרויות הן:<br>Disabled (מושבת)<br>Dim (מעומעם)<br>Bright (בהיר, מאופשר כברירת מחדל)                                                                     |
| Keyboard<br>Backlight with AC | אפשרות התאורה האחורית של המקלדת עם זרם חילופין לא משפיעה על תכונת התאורה הראשית של המקלדת. תאורת<br>המקלדת תמשיך לתמוך ברמות התאורה השונות. שדה זה משפיע על מקרים שבהם התאורה האחורית מאופשרת.                                                               |

| אפשרות                                      | תיאור                                                                                                    |
|---------------------------------------------|----------------------------------------------------------------------------------------------------|
| Keyboard<br>Backlight Timeout<br>with AC    | התאורה האחורית של המקלדת תעומעם עם חיבור לז"ח. תכונת התאורה הראשית של המקלדת לא תושפע מכך. תאורת<br>המקלדת תמשיך לתמוך ברמות התאורה השונות. שדה זה משפיע על מקרים שבהם התאורה האחורית מאופשרת.         |
| Keyboard<br>Backlight Timeout<br>on Battery | התאורה האחורית של המקלדת תעומעם עם חיבור לסוללה. תכונת התאורה הראשית של המקלדת לא תושפע מכך. תאורת<br>המקלדת תמשיך לתמוך ברמות התאורה השונות. שדה זה משפיע על מקרים שבהם התאורה האחורית מאופשרת.       |
| Unobtrusive Mode                            | כאשר אפשרות זו מופעלת, הקשה על Fn+F7 מכבה את כל פליטות האור והצליל של המערכת. כדי לחזור לפעולה רגילה, לחץ<br>שוב על Fn+F7. אפשרות זו מושבתת כברירת מחדל.                                               |
| Miscellaneous<br>Devices                    | אפשרות לאפשר או לנטרל את ההתקנים הבאים:<br>• Enable Camera (אפשר מצלמה, מאופשר כברירת מחדל)<br>• SD Card Read Only (כרטיס SD לקריאה בלבד, מאופשר כברירת מחדל)<br>• Enable Media Card (הפעל כרטיס מדיה) |

(השבת כרטיס מדיה) Disable Media Card •

# אפשרויות מסך וידאו

| אפשרות         | תיאור                                                                                                    |
|----------------|----------------------------------------------------------------------------------------------------|
| LCD Brightness | אפשרות להגדיר את בהירות הצג, בהתאם למקור אספקת החשמל (On Battery (באמצעות סוללה) ו-On AC (מחובר<br>לחשמל)). |

. אערה הגדרת הווידאו תופיע רק כאשר מותקן במערכת כרטיס וידאו. i

# אפשרויות אבטחת מסך

| אפשרות                     | תיאור                                                                                                    |
|----------------------------|----------------------------------------------------------------------------------------------------|
| Admin Password             | אפשרות להגדיר, לשנות או למחוק את סיסמת מנהל המערכת.<br>() הערה יש להגדיר את סיסמת מנהל המערכת לפני הגדרת סיסמת המערכת או הכונן הקשיח. מחיקת סיסמת מנהל<br>המערכת מוחקת אוטומטית את סיסמת המערכת ואת סיסמת הכונן הקשיח.<br>() הערה שינויי סיסמה מוצלחים נכנסים לתוקף מיד.<br>הנדרת בכובת המחדלי לא מעודר                                                  |
| System Password            | אפשרות להגדיר, לשנות או למחוק את סיסמת המערכת.<br>הערה שינויי סיסמה מוצלחים נכנסים לתוקף מיד.                                                                                                    |
| Internal HDD-2<br>Password | הגדרת ברירת המחדל: לא מוגדר<br>אפשרות להגדיר, לשנות או למחוק את סיסמת מנהל הרשת.<br>סערה שינויי סיסמה מוצלחים נכנסים לתוקף מיד.<br>בעדבת בכובת במחדל: לא מועדב                                                                                                    |
| Strong Password            | יכולת לאכוף את האפשרות להגדיר תמיד סיסמאות חזקות.<br>הגדרת ברירת מחדל: האפשרות להגדיר תמיד סיסמאות חזקות.<br>הגדרת ברירת מחדל: האפשרות Enable Stron Password (אפשר סיסמה חזקה) אינה מסומנת.<br>הערה אם הסיסמה החזקה מופעלת, על סיסמאות המערכת ומנהל המערכת להכיל לפחות תו אחד של אותיות גדולות, תו<br>אחד של אותיות קטנות ולהיות באורך של לפחות 8 תווים. |
| Password<br>Configuration  | אפשרות לקבוע את האורך המינימלי והמרבי של סיסמת מנהל המערכת וסיסמת המערכת.                                                                                                    |
| Password Bypass            | אפשרות לאפשר או לנטרל את ההרשאה לעקוף את סיסמת המערכת וסיסמת הכונן הקשיח הפנימי, כאשר הן מוגדרות.<br>האפשרויות הן:                                                                                                    |

| אפשרות                     | תיאור                                                                                                    |
|----------------------------|----------------------------------------------------------------------------------------------------|
|                            | (מושבת) Disabled •                                                                                                    |
|                            | (עקיפת הפעלה מחדש) Reboot bypass •                                                                                                    |
|                            | הגדרת ברירת המחדל: Disabled (מושבת)                                                                                                    |
| Password Change            | אפשרות לאפשר או לנטרל הרשאה לסיסמאות המערכת והכונן הקשיח, כאשר סיסמת מנהל מערכת מוגדרת.                                                                                                    |
|                            | הגדרת ברירת מחדל: האפשרות Allow Non-Admin Password Changes (אפשר שינויי סיסמה שאינם של מנהל<br>מערכת) נבחרת.                                                                                                    |
| Non-Admin Setup<br>Changes | אפשרות לקבוע אם שינויים באפשרויות ההגדרה מותרים כאשר סיסמת מנהל מערכת מוגדרת. אם האפשרות מנוטרלת,<br>אפשרויות ההגדרה נעולות באמצעות סיסמת מנהל המערכת.                                                                                                    |
| TPM 1.2/2.0<br>Security    | אפשרות להפעיל את ה-POST (מאופשר כברירת מחדל) (TPM) Trusted Platform Module. האפשרויות הן:<br>TPM On (מאופשר כברירת מחדל)<br>Clear (נקה)<br>Clear (מעקף PPI Bypass for Enabled Commands<br>Disabled Commands (מושבת)<br>Disabled (מושבת)<br>TPM wrapper Tool (הורד את TPM1.2/2.0 (תוכנה). |
| Computrace                 | אפשרות להפעיל או להשבית את תוכנת Computrance האופציונלית. האפשרויות הן:<br>• Deactivate (בטל הפעלה)<br>• Disable (השבת)<br>• Activate (הפעל)<br>• הערה האפשרויות Activate (הפעל) ו-Disable (השבת), יפעילו או ישביתו את התכונה באופן קבוע ולא ניתן יהיה לבצע כל<br>שינוי נוסף             |
|                            | הגדרת ברירת מחדל: Deactivate (מושבת)                                                                                                    |
| CPU XD Support             | אפשרות להפעיל את מצב Execute Disable של המעבד.                                                                                                    |
|                            | (ברירת מחדל) Enable CPU XD Support (אפשר תמיכה ב-CPU XD) (ברירת מחדל)                                                                                                    |
| OROM Keyboard<br>Access    | אפשרות להגדיר גישה כדי להיכנס אל מסכי תצורת ה-ROM האופציונליים באמצעות מקשי קיצור במהלך האתחול. האפשרויות<br>הן:<br>• Enable (אפשר)<br>• One Time Enable (השבת)<br>• Disable (השבת)<br>הגדרת ברירת מחדל: Enable (הפעל)                                                                   |
| Admin Setup                | אפשרות למנוע ממשתמשים להיכנס להגדרות המערכת כאשר מוגדרת סיסמת מנהל מערכת.                                                                                                    |
| Lockout                    | הגדרת ברירת המחדל: <b>Disabled (מושבת)</b>                                                                                                    |
|                            |                                                                                                    |

# אפשרויות מסך האתחול המאובטח

| אפשרות           | תיאור                                                                                                |
|------------------|----------------------------------------------------------------------------------------------------|
| Secure Boot      | אפשרות זו מפעילה או משביתה את התכונה <b>Secure Boot (אתחול מאובטח)</b> .                             |
| Enable (אפשר     | ● Disabled (מושבת)                                                                                   |
| אתחול מאובטח)    | ● Enabled (מאופשר)                                                                                   |
|                  | הגדרת ברירת המחדל: Enabled (מופעל).                                                                  |
| Intel Software   | בשדות אלו עליך לספק סביבה מאובטחת להפעלת קוד⁄אחסון מידע רגיש בהקשר של מערכת ההפעלה הראשית. האפשרויות |
| Guard Extensions | הן:                                                                                                  |

• Disabled (מושבת, הגדרת ברירת המחדל)

(מאופשר) Enabled •

| אפשרות                                          | תיאור                                                                                                    |
|-------------------------------------------------|----------------------------------------------------------------------------------------------------|
| Enclave Memory<br>Size (גודל זיכרון<br>מובלעת): | אפשרות זו מגדירה את גודל הזיכרון הרזרבי מסוג SGX. האפשרויות הן:<br>• 32 MB<br>• 64 MB<br>• 128 MB                                                                                                    |
| Intel Software<br>Guard Extensions              | בשדות אלו עליך לספק סביבה מאובטחת להפעלת קוד⁄אחסון מידע רגיש בהקשר של מערכת ההפעלה הראשית. האפשרויות<br>הן:<br>• Disabled (מושבת, הגדרת ברירת המחדל)<br>• Enabled (מאופשר)                                                                                                    |
| Enclave Memory<br>Size (גודל זיכרון<br>מובלעת): | אפשרות זו מגדירה את גודל הזיכרון הרזרבי מסוג SGX. האפשרויות הן:<br>32 MB •<br>64 MB •<br>128 MB •                                                                                                    |
| Expert Key<br>Management                        | <ul> <li>אפשרות לטפלל את מסדי הנתונים של מפתחות אבטחה אם המערכת במצב מותאם אישית. האפשרות Mode (אפשר מצב מותאם) מושבתת כברירת מחדל. האפשרויות הן:</li> <li>אפער מצב מותאם) מושבתת כברירת מחדל. האפשרויות הן:</li> <li>אפער מצב מותאם) מושבתת כברירת מחדל. האפשרויות הן:</li> <li>אפער מצב מותאם אישית) מופעל, האפשרויות הרלוונטיות עבור AB, KEK, PK ולש.</li> <li>אפשרויות השפערויות הרלוונטיות עבור db, KEK, PK ולש.</li> <li>אום אישית) מופעל, האפשרויות הרלוונטיות עבור db, KEK, PK ולש.</li> <li>אפשרויות המפתח לקובץ שבחר המשתמש</li> <li>אפער מצב מותאם אישית) מופעל, האפשרויות הרלוונטיות עבור db, KEK, PK ולש.</li> <li>אפשרויות המפתח לקובץ שבחר המשתמש</li> <li>אפער המקובץ שבחר המשתמש</li> <li>אפוס להגדרת במעת מקובץ שבחר המשתמש</li> <li>אפוס להמפתח שנבחין המפתח שנבחר</li> <li>אפוס להגדרת ברירת המחדל</li> <li>אפוס להמפתחות) - מחיקת כל המפתחות) החיקת כל המפתחות</li> <li>אודרו המשתמש ושנחזרו להגדרות הימחקו והמפתחות ישוחזרו להגדרות ברירת המחדל</li> <li>הערה אם Delete All (מצב מותאם אישית) מושבת, כל השינויים שבוצעו יימחקו והמפתחות ישוחזרו להגדרות ברירת המחדל</li> <li>הערה אם האפתחות (מצב מותאם אישית) מושבת, כל השינויים שבוצעו יימחקו והמפתחות ישוחזרו להגדרות ברירת המחדל</li> </ul> |
| Intel Software<br>Guard Extensions              | בשדות אלו עליך לספק סביבה מאובטחת להפעלת קוד∕אחסון מידע רגיש בהקשר של מערכת ההפעלה הראשית. האפשרויות<br>הן:<br>● Disabled (מושבת, הגדרת ברירת המחדל)<br>● Enabled (מאופשר)                                                                                                    |
| Enclave Memory                                  | אפשרות זו מגדירה את גודל הזיכרון הרזרבי מסוג SGX. האפשרויות הן:                                                                                                    |

#### אפשרות זו נ 32 MB • **Enclave Memory** גודל זיכרון Size

- מובלעת)
- 64 MB •
- 128 MB •

# אפשרויות מסך Intel Software Guard Extensions (הרחבות אבטחת תוכנה של Intel)

| אפשרות           | תיאור                                                                                                |
|------------------|----------------------------------------------------------------------------------------------------|
| Intel SGX Enable | בשדות אלו עליך לספק סביבה מאובטחת להפעלת קוד/אחסון מידע רגיש בהקשר של מערכת ההפעלה הראשית. האפשרויות |
|                  | הן:                                                                                                  |
|                  | (מושבת) Disabled ●                                                                                   |
|                  | (מאופשר) Enabled •                                                                                   |
|                  | הגדרת ברירת המחדל: Disabled (מושבת)                                                                  |
| Enclave Memory   | אפשרות זו מגדירה את <b>גודל הזיכרון הרזרבי מסוג SGX</b> . האפשרויות הן:                              |
| Size             | MB 32 •                                                                                              |
|                  | 64 MB ●                                                                                              |

#### אפשרות

תיאור

128 MB •

# אפשרויות ביצועי מסך

| שדה זה קובע אם בתהליך יאופשרו כל הליבות או ליבה אחת. הביצועים של יישומים מסוימים ישתפרו עם ליבות נוספות.<br>אפשרות זו מאופשרת כברירת מחדל. היא מאפשרת לך לאפשר או להשבית את התמיכה בליבות מרובות של המעבד. המעבד<br>המותקן תומך בשתי ליבות. אם תאפשר תמיכה בריבוי ליבות, שתי ליבות יאופשרו. אם תשבית את התמיכה בריבוי ליבות, ליבה<br>אחת תאופשר.<br>● | Multi Core<br>Support   |
|----------------------------------------------------------------------------------------------------|-------------------------|
| הגדרת ברירת המחדל: האפשרות מופעלת.                                                                                                    |                         |
| אפשרות לאפשר או לנטרל את התכונה Intel SpeedStep.<br>● הפעלת Intel SpeedStepl                                                                                                    | Intel SpeedStep         |
| הגדרת ברירת המחדל: האפשרות מופעלת.                                                                                                    |                         |
| אפשרות לאפשר או להשבית את מצבי השינה הנוספים של המעבד.<br>● C states                                                                                                    | C-States Control        |
| הגדרת ברירת המחדל: האפשרות מופעלת.                                                                                                    |                         |
| אפשרות לאפשר או לנטרל את מצב Intel TurboBoost של המעבד.<br>● הפעלת TurboBoost של Intel                                                                                                    | Intel TurboBoost        |
| הגדרת ברירת המחדל: האפשרות מופעלת.                                                                                                    |                         |
| אפשרות לאפשר או לנטרל את התכונה Hyper-Threading של המעבד.<br>● Disabled (מושבת)<br>● Enabled (מאופשר)                                                                                                    | Hyper-Thread<br>Control |
| הגדרת ברירת המחדל: Enabled (מופעל).                                                                                                    |                         |

# אפשרויות מסך ניהול צריכת חשמל

| אפשרות                    | תיאור                                                                                                    |
|---------------------------|----------------------------------------------------------------------------------------------------|
| AC Behavior               | אפשרות להפעיל או להשבית את ההפעלה האוטומטית של המחשב בעת חיבור מתאם זרם החילופין.                                                                                                    |
|                           | הגדרת ברירת מחדל: האפשרות Wake on AC (התעוררות בעת חיבור לחשמל) אינה מסומנת.                                                                                                    |
| Auto On Time              | אפשרות לקבוע זמן שבו המחשב יופעל אוטומטית. האפשרויות הן:<br>Disabled (מושבת)<br>Every Day (בכל יום)<br>Weekdays (בימי השבוע)<br>Select Days (ימים נבחרים)<br>הגדרת ברירת המחדל: Disabled (מושבת)                  |
| USB Wake<br>Support       | יכולת לאפשר להתקני USB להעיר את המערכת ממצב המתנה.<br>הערה תכונה זו פעילה רק בעת חיבור מתאם ז"ח. אם מתאם ז"ח מנותק כשהמחשב נמצא במצב המתנה, הגדרת<br>המערכת תנתק את החשמל מכל יציאות ה-USB כדי לחסוך במתח הסוללה. |
|                           | ם Enable USB Wake Support (אפשר תמיכה בהתעוררות USB)<br>הגדרת ברירת המחדל: האפשרות מושבתת.                                                                                                    |
| Wireless Radio<br>Control | אפשרות לאפשר או להשבית את תכונת המעבר האוטומטי בין רשתות קוויות או אלחוטיות ללא תלות בחיבור הפיזי.<br>●      Control WLAN Radio (בקרת רדיו WLAN)                                                                  |

| אפשרות                                     | תיאור                                                                                                    |
|--------------------------------------------|----------------------------------------------------------------------------------------------------|
|                                            | (WWAN בקרת רדיו) Control WWAN Radio •                                                                                                    |
|                                            | הגדרת ברירת המחדל: האפשרות מושבתת.                                                                                                    |
| Wake on LAN/<br>WLAN                       | אפשרות לאפשר או לנטרל את התכונה המפעילה את המחשב ממצב כיבוי כשהיא מופעלת על-ידי אות LAN.<br>• Disabled (מושבת)<br>• LAN (LAN Only בלבד)<br>• WLAN WLAN Only (WLAN בלבד)<br>• WLAN או LAN) (WLAN or LAN)                                                                                                    |
|                                            | הגדרת ברירת המחדל: Disabled (מושבת)                                                                                                    |
| Block Sleep                                | אפשרות זו מאפשרת לך לחסום כניסה למצב שינה (מצב S3) בסביבת מערכת ההפעלה.                                                                                                    |
|                                            | ((S3 state) (אסימת מצב שינה (מצב S4)) Block Sleep (S3 state)                                                                                                    |
|                                            | הגדרת ברירת המחדל: אפשרות זו מושבתת.                                                                                                    |
| Peak Shift                                 | אפשרות זו מאפשרת למזער את צריכת זרם החילופין (AC) בשעות צריכת השיא של היממה. אחרי שתאפשר אפשרות זו,<br>המערכת תפעל רק באמצעות הסוללה גם כאשר היא מחוברת לרשת החשמל.                                                                                                    |
| Dock Support on<br>Battery                 | אפשרות זו מאפשרת לך להשתמש בתחנת העגינה כאשר אין ז"ח ורק כאשר רמת הסוללה נמצאת מעל אחוז טעינה מסוים.<br>האחוז עשויה להשתנות בהתאם לסוללה ולפלטפורמה.<br>                                                                                                    |
|                                            | ● (תמיכה בתחנת עגינה במהלך שימוש בסוללה) Dock Support on Battery (תמיכה בתחנת עגינה במהלך שימוש בסוללה)                                                                                                    |
|                                            | הגדרת ברירת המחדל: Uisabled (מושבת)                                                                                                    |
| Advanced Battery<br>Charge                 | אפשרות זו מאפשרת להשיג תקינות מרבית של הסוללה. כאשר אפשרות זו מאופשרת, המערכת משתמשת באלגוריתם הטעינה<br>הרגיל ובשיטות אחרות, מחוץ לשעות העבודה, כדי לשפר את תקינות הסוללה.                                                                                                    |
| Configuration                              | (מושבת) Disabled                                                                                                    |
|                                            | הגדרת ברירת המחדל: Disabled (מושבת)                                                                                                    |
| Primary Battery<br>Charge<br>Configuration | <ul> <li>אפשרות בחירה של אופן הטעינה של הסוללה. האפשרויות הן:</li> <li>Adaptive (מסתגלת)</li> <li>Adaptive) - טעינה מלאה של הסוללה בקצב רגיל.</li> <li>Standard - הסוללה נטענת תוך פרק זמן קצר יותר באמצעות טכנולוגיית הטעינה המהירה של Dell. אפשרות זו מאופשרת כברירת מחדל.</li> <li>ExpressCharge - הסוללה נטענת תוך פרק זמן קצר יותר באמצעות טכנולוגיית הטעינה המהירה של Dell. אפשרות זו מאופשרת כברירת מחדל.</li> <li>Primarily AC use (מיועד בעיקר לשימוש עם זרם חילופין)</li> <li>Custom Charge Start (מותאם אישית)</li> <li>Custom Charge Start (טעינה מותאמת אישית)</li> <li>כעולת טעינה מותאמת אישית)</li> <li>כעולת טעינה מותאמת אישית)</li> <li>התחלת טעינה מותאמת אישית)</li> </ul> |

# אפשרויות מסך התנהגות POST

| אפשרות               | תיאור                                                                                                    |
|----------------------|----------------------------------------------------------------------------------------------------|
| Adapter Warnings     | אפשרות לאפשר או לנטרל את הודעות האזהרה של הגדרת המערכת (BIOS), בעת שימוש במתאמי חשמל מסוימים.                                                                                                    |
|                      | הגדרת ברירת מחדל: Enable Adapter Warnings (אפשר אזהרות מתאם)                                                                                                    |
| Keypad<br>(Embedded) | מאפשר בחירה של אחת משתי דרכים להפעלת לוח המקשים המשובץ במקלדת הפנימית.<br>• Fn Key Only (מקשי Fn בלבד): אפשרות זו מאופשרת כברירת מחדל.<br>• By Numlock (באמצעות NumLock)<br>i) הערה כאשר תוכנית ההגדרה פועלת, אין לאפשרות זו השפעה. התוכנית פועלת רק במצב Fn Key Only (מקש Fn בלבד). |
| Mouse/Touchpad       | אפשרות להגדיר כיצד המערכת תטפל בקלט מהעכבר וממשטח המגע. האפשרויות הן:<br>● Serial Mouse (עכבר טורי)                                                                                                    |

(PS2 Mouse •

| אפשרות                     | תיאור                                                                                                    |
|----------------------------|----------------------------------------------------------------------------------------------------|
|                            | משטח מגע/עכבר PS2): אפשרות זו מאופשרת כברירת מחדל. Touchpad/PS-2 Mouse ●                                                                                                    |
| Numlock Enable             | אפשרות להפעיל את Numlock בעת אתחול המחשב.                                                                                                    |
|                            | (אפשר רשת) - כברירת מחדל, אפשרות זו מופעלת Enable Network                                                                                                    |
| Fn Key Emulation           | אפשרות להגדיר את אפשרות השימוש במקש Scroll Lock להדמיית תכונת המקש Fn.                                                                                                    |
|                            | (ברירת מחדל) (Fn אפשר הדמיית מקש) Enable Fn Key Emulation                                                                                                    |
| Fn Lock Options            | מאפשרת לשילוב המקשים החמים Fn + Esc להחליף את אופן הפעולה הראשי של F1-F12, בין הפונקציות הסטנדרטיות<br>והמשניות שלהם. אם תנטרל אפשרות זו, לא תוכל להחליף באופן דינמי את אופן הפעולה הראשי של מקשים אלה. האפשרויות<br>הזמינות הן:<br>• Lock Mode Disable/Standard (מצב נעילה מנוטרל/ראשי)<br>• Lock Mode Enable/Secondary (מצב נעילה מאופשר/משני) |
| MEBx Hotkey                | מאפשרת לציין אם יש לאפשר את הפונקציה MEBx Hotkey (מקש חם MEBx) בעת אתחול המערכת.                                                                                                    |
|                            | הגדרת ברירת המחדל: Enable MEBx (אפשר מקש חם MEBx)                                                                                                    |
| Fastboot                   | אפשרות להאצת תהליך האתחול על-ידי עקיפת אחדים משלבי התאימות. האפשרויות הן:<br>• Minimal (מינימלי)<br>• Auto (אוטומטי)<br>• Auto                                                                                                    |
| Extended BIOS<br>POST Time | אפשרות ליצור השהיה נוספת בקדם האתחול. האפשרויות הן:<br>● 0 seconds (0 שניות). אפשרות זו מאופשרת כברירת מחדל.<br>● 5 seconds (5 שניות)                                                                                                    |

(שניות) 10 seconds •

# אפשרויות לתמיכת וירטואליזציה במסך

| אפשרות            | תיאור                                                                                                    |
|-------------------|----------------------------------------------------------------------------------------------------|
| Virtualization    | אפשרות לאפשר או לנטרל את טכנולוגיית הווירטואליזציה של Intel.                                                                                                    |
|                   | (ברירת המחדל) (Intel ברירת המחדל). Enable Intel Virtualization Technology                                                                                                    |
| VT for Direct I/O | אפשור או נטרול של VMM) Virtual Machine Monitor) לנצל את יכולות החומרה הנוספות המסופקות על-ידי טכנולוגיית<br>Intel® Virtulization עבור קלט/פלט ישיר.                                                                                                    |
|                   | (אפשר וירטואליזציה עבור קלט/פלט ישיר) - מאופשרת כברירת מחדל Enable VT for Direct I/O                                                                                                    |
| Trusted Execution | אפשרות זו מציינת אם MVMM) Measured Virtual Machine Monitor) יכול להשתמש ביכולות החומרה הנוספות שמספקת<br>טכנולוגיית Trusted Execution של Intel. טכנולוגיות וירטואליזציית ה-TPM, והווירטואליזציה עבור קלט/פלט ישיר חייבות<br>להיות מופעלות על מנת להשתמש בתכונה זו. |

. (הפעלה אמינה) - מושבתת כברירת מחדל) Trusted Execution

# אפשרויות מסך אלחוטי

תיאור

אפשרות

אלחוט

אפשרות להגדיר את ההתקנים האלחוטיים שניתן לשלוט בהם באמצעות טכנולוגיה אלחוטית. האפשרויות הן:

- - (WWAN במודול) GPS
    - WLAN/WiGig
      - Bluetooth •
  - כל האפשרויות מאופשרות כברירת מחדל.

# אפשרות תיאור עבור WLAN אפשרות זו לזו, ולא ניתן לאפשר או לנטרל בנפרד. (i)

מאפשר לאפשר או לנטרל את התקנים האלחוטיים הפנימיים.

Wireless Device Enable

- WWAN/GPS •
- WLAN/WiGig
  - Bluetooth •
- כל האפשרויות מאופשרות כברירת מחדל.

## אפשרויות תחזוקת מסך

| אפשרות                                    | תיאור                                                                                                    |
|-------------------------------------------|----------------------------------------------------------------------------------------------------|
| Service Tag                               | מציג את תג השירות של המחשב.                                                                                                    |
| Asset Tag                                 | מאפשר ליצור תג נכס מערכת, אם עדיין לא הוגדר תג נכס. אפשרות זו לא מוגדרת כברירת מחדל.                                                                                                    |
| BIOS Downgrade<br>(שדרוג ה-BIOS<br>לאחור) | אפשרות זו שולטת בביצוע עדכון Flash של קושחת המערכת למהדורות קודמות.                                                                                                    |
| Data Wipe                                 | שדה זה מאפשר למשתמשים למחוק את הנתונים באופן מאובטח מכל התקני האחסון הפנימיים. להלן רשימת ההתקנים<br>המושפעים מהפעולה:<br>• Internal HDD (כונן קשיח פנימי)<br>• Internal SDD (כונן GSD פנימי)<br>• Internal mSATA (כרטיס MSATA פנימי)<br>• Internal eMMC (כרטיס eMMC פנימי) |
| BIOS Recovery                             | שדה זה מאפשר לך לבצע שחזור מתנאים מסוימים של BIOS פגום באמצעות קובץ שחזור המאוחסן בכונן הקשיח הראשי או<br>בכונן USB חיצוני.                                                                                                    |

(שחזור BIOS Recovery from Hard Drive) שחזור BIOS Recovery from Hard Drive

# אפשרויות של מסך יומן המערכת

| אפשרות         | תיאור                                                        |
|----------------|--------------------------------------------------------------|
| BIOS Events    | אפשרות להציג ולנקות את אירועי ה-POST של הגדרת המערכת (BIOS). |
| Thermal Events | אפשרות להציג ולנקות את אירועי הגדרת המערכת (תרמיים).         |
| Power Events   | אפשרות להציג ולנקות את אירועי הגדרת המערכת (חשמל).           |

# BIOS-עדכון ה

מומלץ לעדכן את ה-BIOS (הגדרת המערכת) בעת החלפת לוח המערכת או אם קיים עדכון זמין. אם יש ברשותך מחשב נייד, ודא שסוללת המחשב טעונה במלואה ושהמחשב מחובר לשקע החשמל.

- .1 הפעל מחדש את המחשב.
- .2. עבור אל Dell.com/support.
- .5. הזן את Service Tag (תג השירות) או את Express Service Code (קוד השירות המהיר) ולחץ על 3.

הערה כדי לאתר את תג השירות, לחץ על ?Where is my Service Tag (היכן נמצא תג השירות שלי?) 🚺

. המשך לפי ההוראות המוצגות על המסך. Detect My Product (זיהוי המוצר שלי). המשך לפי ההוראות המוצגות על המסך. 🚺

- . אם אינך מצליח לאתר את תג השירות, לחץ על קטגוריית המוצר של המחשב שלך.
  - .5. בחר את Product Type (סוג המוצר) מהרשימה.

- 6. בחר את הדגם של המחשב שלך, והדף Product Support (תמיכה במוצר) של המחשב שלך יוצג.
- .7. לחץ על **Get drivers (קבל מנהלי התקנים)** ולחץ על View All Drivers (הצג את כל מנהלי ההתקנים). הדף Drivers and Downloads (מנהלי התקנים והורדות) נפתח.
- .8. במסך Drivers and Downloads (מנהלי התקנים והורדות), תחת הרשימה הנפתחת Opertating System (מערכת הפעלה), בחר 8
- 9. זהה את קובץ ה-BIOS העדכני ביותר ולחץ על Download File (הורד קובץ). באפשרותך גם לנתח אילו מנהלי התקנים זקוקים לעדכון. לשם כך, לחץ על Analyze System for Updates (ניתוח המערכת לצורך עדכונים) ובצע את ההוראות המוצגות על המסך.
  - 10. בחר את שיטת ההורדה המועדפת בחלון Please select your download method below (בחר בשיטת ההורדה הרצויה) ולאחר מכן לחץ על (הורד קובץ). החלון File Download (הורדת קובץ) מופיע.
    - 11. לחץ על Save (שמור) כדי לשמור את הקובץ במחשב.
    - . לחץ על **Run (הפעל)** כדי להתקין את הגדרות ה- BIOS המעודכנות במחשב שלך. בצע את ההוראות המופיעות על המסך.
  - אגרסה 1.0 הערה מומלץ לא לעדכן את גרסת ה-BIOS בקפיצות של יותר מ-3 גרסאות קדימה. לדוגמה: אם ברצונך לעדכן את ה-BIOS מגרסה 1.0 לגרסה 7.0, ראשית יש להתקין את גרסה 4.0 ורק לאחר מכן את גרסה 7.0.

## סיסמת המערכת וההגדרה

באפשרותך ליצור סיסמת מערכת וסיסמת הגדרה כדי לאבטח את המחשב.

| סוג הסיסמה  | תיאור                                                             |
|-------------|-------------------------------------------------------------------|
| סיסמת מערכת | סיסמה שעליך להזין כדי להתחבר למערכת.                              |
| סיסמת הגדרה | סיסמה שעליך להזין כדי לגשת אל הגדרות ה-BIOS של המחשב ולשנות אותן. |
|             |                                                                   |

התראה תכונות הסיסמה מספקות רמה בסיסית של אבטחה לנתונים שבמחשב.

התראה כל אחד יכול לגשת לנתונים המאוחסנים במחשב כאשר המחשב אינו נעול ונמצא ללא השגחה. 🛆

הערה המחשב מגיע כאשר תכונת סיסמת המערכת וההגדרה מושבתת. 🚺

### הקצאת סיסמת מערכת וסיסמת הגדרה

באפשרותך להקצות **סיסמת מערכת** ו/או **סיסמת הגדרה** חדשות או לשנות **סיסמת מערכת** ו/או **סיסמת הגדרה** קיימות רק כאשר <mark>סטטוס הסיסמה לא</mark> **נעול**. אם סטטוס הסיסמה **נעול**, לא ניתן לשנות את סיסמת המערכת.

הערה אם מגשר הסיסמה מנוטרל, סיסמת המערכת וסיסמת ההגדרה הקיימות נמחקות, ואינך צריך לציין את סיסמת המערכת כדי להתחבר למחשב. 🚺

כדי להיכנס להגדרת המערכת, הקש על <F2> מיד לאחר ההפעלה או האתחול מחדש.

- .Enter או System Security, בחר System Setup והקש System BIOS. המסך או System Security (אבטחת מערכת) וופיע.
  - .2. במסך System Security (אבטחת מערכת), ודא שמצב הסיסמה אינו נעול.
- .Tab או Enter סיסמת המערכת שלך והקש Enter (סיסמת מערכת), הזן את סיסמת המערכת שלך והקש. היעזר בהנחיות הבאות כדי להקצות את סיסמת המערכת:
  - סיסמה יכולה להכיל 32 תווים לכל היותר.
    - סיסמה יכולה להכיל את הספרות 0 עד 9.
  - יש להשתמש רק באותיות קטנות. אותיות רישיות אסורות.
- ניתן להשתמש אך ורק בתווים המיוחדים הבאים: רווח, ("), (+), (,), (-), (.), (/), (]), ([), (/), (]), (`).

כשתקבל הנחיה לכך, הזן מחדש את סיסמת המערכת.

- 4. הקלד את סיסמת המערכת שהזנת קודם לכן ולחץ על אישור.
- .Tab (סיסמת הגדרה), הזן את סיסמת המערכת שלך והקש Enter או Enter. תופיע הודעה שתנחה אותך להקליד מחדש את סיסמת ההגדרה.
  - .6. הקלד את סיסמת ההגדרה שהזנת קודם לכן ולחץ על אישור.
  - . הקש Esc ותופיע הודעה שתנחה אותך לשמור את השינויים. 7.

8. הקש Y כדי לשמור את השינויים. המחשב יאותחל מחדש.

### מחיקה או שינוי של סיסמת מערכת ואו סיסמת הגדרה קיימת

ודא שנעילת **סטטוס הסיסמה** מבוטלת (בהגדרת המערכת) לפני שתנסה למחוק או לשנות את סיסמת המערכת ו/או סיסמת ההגדרה. לא ניתן למחוק או לשנות סיסמת מערכת או סיסמת הגדרה קיימות כאשר **סטטוס הסיסמה** נעול.

כדי להיכנס להגדרת המערכת הקש על F2 מיד לאחר הפעלה או אתחול.

- .Enter אבטחת מערכת) או System Setup (הגדרת מערכת), בחר System Security (אבטחת מערכת) והקש. המסך System Security (אבטחת מערכת) יוצג.
  - .2. במסך System Security (אבטחת מערכת), ודא שמצב הסיסמה אינו נעול.
  - .Tab או Enter סיסמת המערכת הקיימת והקש Enter (סיסמת מערכת), שנה או מחק את סיסמת המערכת הקיימת והקש 3.
  - 4. בחר Setup Password (סיסמת הגדרה), שנה או מחק את סיסמת ההגדרה הקיימת והקש Enter או Tab.
- הערה אם אתה משנה את סיסמת המערכת ו/או סיסמת ההגדרה, הזן מחדש את הסיסמה החדשה כשתופיע ההנחיה. אם אתה מוחק את סיסמת המערכת ו/או סיסמת ההגדרה, אשר את המחיקה כשתופיע ההנחיה.
  - .5. הקש Esc ותופיע הודעה שתנחה אותך לשמור את השינויים.
  - 6. הקש Y כדי לשמור את השינויים ולצאת מהגדרת המערכת. המחשב יאותחל מחדש.

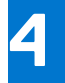

# אבחון

את נתקלת בבעיה במחשב, הפעל את תוכנית האבחון ePSA לפני שתפנה אל Dell לקבלת עזרה טכנית. המטרה של הפעלת תוכנית האבחון היא לבדוק את חומרת המחשב ללא צורך בציוד נוסף ומבלי להסתכן באובדן נתונים. אם אינך מצליח לתקן את הבעיה בעצמך, צוות השירות והתמיכה יוכל להשתמש בתוצאות האבחון כדי לסייע לך בפתרונה.

#### נושאים:

- ePSA הערכת משופרת לפני אתחול
  - נוריות מצב התקנים 🔹 🔹
    - נוריות מצב סוללה

# ePSA - הערכת משופרת לפני אתחול

תוכנית האבחון ePSA (הידועה גם בכינויה 'אבחון מערכת') מבצעת בדיקה מקיפה של החומרה. תוכנית האבחון ePSA מובנית ב-BIOS ומופעלת על ידו כתהליך פנימי. תוכנית אבחון המערכת המובנית מספקת מערך אפשרויות עבור קבוצות התקנים או התקנים מסוימים המאפשר לך:

- להפעיל בדיקות אוטומטית או במצב אינטראקטיבי
  - לחזור על בדיקות
  - להציג או לשמור תוצאות בדיקות
- להפעיל בדיקות מקיפות כדי לשלב אפשרויות בדיקה נוספות שיספקו מידע נוסף אודות ההתקנים שכשלו
  - להציג הודעות מצב שמדווחות אם בדיקות הושלמו בהצלחה
  - להציג הודעות שגיאה שמדווחות על בעיות שזוהו במהלך הבדיקה

התראה השתמש בתוכנית האבחון של המערכת כדי לבדוק את המחשב שלך בלבד. השימוש בתוכנית זו עם מחשבים אחרים עלול להביא להצגת תוצאות לא תקפות או הודעות שגיאה.

הערה מספר בדיקות של התקנים ספציפיים מחייבות אינטראקציה מצד המשתמש. הקפד להימצא בקרבת מסוף המחשב כאשר בדיקות האבחון מתבצעות.

## נוריות מצב התקנים

### טבלה 2. נוריות מצב התקנים

| lcon | שם                             | תיאור                                                                                                    |
|------|--------------------------------|----------------------------------------------------------------------------------------------------|
| Ċ    | נורית מצב<br>הפעלה             | מאירה בעת הפעלת המחשב ומהבהבת כשהמחשב נמצא במצב ניהול צריכת חשמל.                                                        |
| 0    | נורית מצב<br>הכונן הקשיח       | מאירה כשהמחשב קורא או כותב נתונים.                                                                                       |
| 1    | נורית חיווי<br>טעינת<br>הסוללה | מאירה או מהבהבת כדי לציין את מצב הטעינה של הסוללה.<br>הערה עיין בטבלה הבאה למידע לגבי מצבי נורית החיווי של טעינת הסוללה. |
| «Å»  | נורית חיווי<br>WiFi            | מאירה כשעבודה ברשת אלחוטית מופעלת.                                                                                       |

נוריות מצב ההתקן ממוקמות בדרך כלל בחלקה העליון של המקלדת או בצדה השמאלי. הן משמשות להצגת מצב האחסון, הסוללה וכן הקישוריות ומצב הפעילות של ההתקנים האלחוטיים. מעבר לכך, הן עשויות להועיל ככלי אבחון במקרה של תקלה במערכת.

הערה מיקום נורית מצב ההפעלה עשוי להשתנות בהתאם למערכת. 🚺

הטבלה הבאה מציגה את משמעות קודי הדפאו"ר במצבי שגיאה שונים.

### טבלה 3. נורית חיווי טעינת הסוללה

| הצעת פתרון                              | תיאור הבעיה            | דפוס הבהוב בצבע כתום |
|-----------------------------------------|------------------------|----------------------|
| CPU כשל                                 | CPU                    | 2,1                  |
| ROM לוח המערכת, תקלת מכסה BIOS או שגיאת | BIOS ROM לוח המערכת:   | 2,2                  |
| RAM/לא זוהה זיכרון                      | (זיכרון) Memory        | 2,3                  |
| RAM/כשל זיכרון                          | (זיכרון) Memory        | 2,4                  |
| הותקן זיכרון לא תקין                    | (זיכרון) Memory        | 2,5                  |
| לוח המערכת / שגיאת ערכת שבבים           | לוח המערכת: ערכת שבבים | 2,6                  |
| החלף את לוח המערכת                      | LCD מסך                | 2,7                  |
| כשל בסוללת CMOS                         | RTC כשל בחשמל          | 3,1                  |
| כשל בכרטיס PCI או בכרטיס המסך⁄כשל שבב   | רניס מסך/PCI           | 3,2                  |

דפוס ההבהוב של הנורה יהיה מורכב משתי קבוצות של מספרים שיהיו מיוצגות על-ידי (קבוצה ראשונה: הבהוב כתום, קבוצה שנייה: הבהוב לבן)

### הערה 🕞

- קבוצה ראשונה: הנורית מהבהבת בין 1 ל-9 פעמים ולאחר מכן ישנה השהייה קצרה שבה הנורית כבויה במרווחים של 1.5 שניות. (צבע הנורית כתום)
- **2**. קבוצה שניה: הנורית מהבהבת בין 1 ל-9 פעמים. לפני תחילת המחזור הבא ישנה השהייה ארוכה יותר, במרווחים של 1.5 שניות. (צבע הנורית לבן)

לדוגמה: לא זוהה זיכרון (2,3), נורית הסוללה מהבהבת פעמיים בצבע כתום ולאחר מכן ישנה השהיה. אחר כך הנורית מהבהבת שלוש פעמים בצבע לבן. נורית הסוללה תשתהה 3 שניות לפני שהמחזור הבא יחזור על עצמו שוב.

# נוריות מצב סוללה

אם המחשב מחובר לשקע חשמל, נורית הסוללה פועלת באופן הבא:

| הבהוב לסירוגין של<br>נורית כתומה ונורית<br>לבנה         | למחשב הנייד מחובר מתאם זרם חילופין שאינו מאושר או אינו נתמך, שאינו מתוצרת De⊪. |
|---------------------------------------------------------|--------------------------------------------------------------------------------|
| הבהוב לסירוגין של<br>נורית כתומה עם<br>נורית לבנה קבועה | כשל זמני של הסוללה כשמתאם ז"ח נמצא.                                            |
| אור כתום מהבהב<br>באופן קבוע                            | כשל חמור של הסוללה כשמתאם ז"ח נמצא.                                            |
| אור כבוי                                                | הסוללה במצב טעינה מלאה כשמתאם ז"ח נמצא.                                        |
| נורית לבנה דולקת                                        | הסוללה במצב טעינה כשמתאם ז"ח נמצא.                                             |

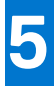

## מפרט

הערה ההצעות עשויות להשתנות מאזור לאזור. לקבלת מידע נוסף בנושא הגדרת תצורת המחשב שלך, עבור אל: 👔

• ב-Windows 10, לחץ או הקש על התחל 📕 > הגדרות > מערכת > אודות.

🔹 ב-7 Windows, לחץ על התחל 🧐, לחץ לחיצה ימנית על המחשב שלי, ולאחר מכן בחר באפשרות מאפיינים.

### טבלה 4. מידע על המערכת

| מאפיינים        | מפרט                   |
|-----------------|------------------------|
| ערכת שבבים      | Skylake                |
| DRAM רוחב אפיק  | 64 סיביות              |
| Flash EPROM     | 64 Mbits ,SPI 32 Mbits |
| PCle אפיק       | 100MHz                 |
| תדר אפיק חיצוני | DMI (5GT/s)            |

### טבלה 5. מעבד

| מאפיינים | מפרט                    |
|----------|-------------------------|
| סוגים    | Intel Core i3 / i5 / i7 |
| L3 מטמון | 8 MB -1 6 MB ,4MB ,3 MB |

### טבלה 6. זיכרון

| מאפיינים       | מפרט                           |
|----------------|--------------------------------|
| מחבר זיכרון    | SODIMM שני חריצי               |
| קיבולת זיכרון  | 8GB-i 4GB                      |
| סוג זיכרון     | (1600MHz ~ 2400MHz) DDR4 SDRAM |
| זיכרון מינימלי | 4GB                            |
| זיכרון מרבי    | 16 MB                          |

### טבלה 7. אחסון - כונן PCIe SSD מסוג M.2 2280 בנפח

| מאפיינים                         | מפרט                           |
|----------------------------------|--------------------------------|
| (GB) קיבולת                      | 512                            |
| מידות במ"מ (רוחב × עומק × גובה): | 2.38 x 80 x 22                 |
| סוג ממשק ומהירות מרבית           | (עד 4 נתיבים) PCle Gen3 8Gb/s  |
| זמן ממוצע בין תקלות (MTBF)       | 800,000 שעות                   |
| בלוקים לוגיים                    | 1,000,215,216                  |
| מקור חשמל:                       |                                |
| צריכת חשמל (לסימוכין בלבד)       | W 4.5 א פעיל 1.7 W, פעיל 1.7 W |

מפרט

### (המשך) 512GB סבלה 7. אחסון - כונן PCIe SSD מסוג M.2 2280 בנפח

| מאפיינים                                | מפרט             |
|-----------------------------------------|------------------|
| תנאי הפעלה סביבתיים (ללא עיבוי):        |                  |
| טווח טמפרטורות                          | ס°C עד 0°C       |
| טווח לחות יחסית                         | 90% עד 10%       |
| (@ 0.5ms) זעזוע לא בהפעלה               | 1500G            |
| תנאים סביבתיים - לא בהפעלה (ללא עיבוי): |                  |
| טווח טמפרטורות                          | עד 70°C– עד 40°C |
| טווח לחות יחסית                         | 95% עד 5%        |

### טבלה 8. שמע

| מאפיינים                        | מפרט                                                      |  |
|---------------------------------|-----------------------------------------------------------|--|
| סוג                             | שמע של ארבעה ערוצים באבחנה גבוהה (HD)                     |  |
| בקר                             | Realtek ALC3235                                           |  |
| (המרת סטריאו) Stereo conversion | 24 סיביות (אנלוגי לדיגיטלי ודיגיטלי לאנלוגי)              |  |
| ממשק:                           |                                                           |  |
| התקנים פנימיים                  | שמע באיכות גבוהה                                          |  |
| התקנים חיצוניים                 | מחבר משולב לכניסת מיקרופון, אוזניות סטריאופוניות ודיבורית |  |
| רמקולים                         | שניים                                                     |  |
| מגבר רמקול פנימי                | נאט (RMS) לערוץ 2                                         |  |
| בקרי עוצמת קול                  | מקשים חמים                                                |  |

### טבלה 9. וידיאו

| מאפיינים         | מפרט                                                                                                    |
|------------------|----------------------------------------------------------------------------------------------------|
| οις              | משולב בלוח המערכת                                                                                                    |
| בקר:             |                                                                                                    |
| UMA              | Intel HD Graphics 5500                                                                                                    |
| אפיק נתונים      | Gen2 X4 PCI-E                                                                                                    |
| תמיכה בצג חיצוני | <ul> <li>יציאת HDMI אחת 2560x1440 ב-30Hz</li> <li>שחד HDMI אחד 1920 × 1200 שחד mDP</li> <li>הערה תומך ביציאת VGA אחת, שתי יציאות DP/DVI באמצעות תחנת עגינה.</li> </ul> |

### טבלה 10. מצלמה

| מאפיינים                | מפרט                                       |
|-------------------------|--------------------------------------------|
| רזולוציית מצלמה HD      | (א 1280 X 720 פיקסלים (ללא מגע) 1280 א 720 |
| רזולוציית מצלמה FHD     | (פיקסלים (מגע) 1920 × 1080                 |
| רזולוציית וידאו (מרבית) | 1280 x 720 פיקסלים                         |
| זווית צפייה אלכסונית    | 740                                        |

### טבלה 11. תקשורת

| מאפיינים | מפרט                                 |
|----------|--------------------------------------|
| מתאם רשת | 10/100/1000 Mb/s של (RJ-45) Ethernet |

### טבלה 11. תקשורת (המשך)

| מאפיינים | מפרט                                                                                     |
|----------|------------------------------------------------------------------------------------------|
| אלחוט    | רשת תקשורת מקומית אלחוטית (WLAN) ורשת תקשורת אזורית<br>אלחוטית (WWAN)<br>● Bluetooth 4.0 |

### טבלה 12. יציאות ומחברים

| מאפיינים                                      | מפרט                                      |
|-----------------------------------------------|-------------------------------------------|
| שמע                                           | מחבר אחד למיקרופון/אוזניות סטריאו/רמקולים |
| וידיאו                                        | עדיציאת HDMI אחת HDM אחת mDP ●<br>• mDP   |
| מתאם רשת                                      | RJ-45 מחבר                                |
| USB 3.0                                       | שתי יציאות USB 3.0, יציאת PowerShare אחת  |
| קורא כרטיסי זיכרון                            | SD4.0 תמיכה בגרסאות עד                    |
| (uSIM) Micro Subscriber Identity Module כרטיס | אחת                                       |
| יציאת עגינה                                   | אחת                                       |
| כרטיס חכם                                     | אחת                                       |

### טבלה 13. צג

| מאפיינים                | מפרט                      |                                      |
|-------------------------|---------------------------|--------------------------------------|
| דגם                     | Latitude 7470             | Latitude E7470                       |
| סוג                     | HD                        | ללא מגע FHD                          |
| מידות:                  |                           |                                      |
| גובה                    | 181.4 מ"מ (7.14 אינץ')    | 194.9 מ"מ (7.67 <mark>אינץ</mark> ') |
| רוחב                    | (אינץ') 11.4 אינץ') 290.5 | (אינץ' 11.9 מ"מ (11.9 מ"מ            |
| אלכסון                  | 0.1 מ"מ (0.1 אינץ')       | 5.95 מ"מ (0.23 אינץ')                |
| רזולוציה מרבית          | 1366x768                  | 1920 x 1080                          |
| קצב רענון               | 60 הרץ/48 הרץ             | 60 הרץ/48 הרץ                        |
| זוויות תצוגה מינימליות: |                           |                                      |
| אופקית                  | +/-40°                    | +/- 80°                              |
| אנכית                   | -30°/10°+                 | +/- 80°                              |
| רוחב פיקסל              | x 0.2025 0.2025           | 0.144 x 0.144                        |

### טבלה 14. מקלדת

| מאפיינים    | מפרט                                                                                                    |
|-------------|----------------------------------------------------------------------------------------------------|
| סוג         | <ul> <li>מקלדת ללא תאורה אחורית בעלת התקן הצבעה יחיד</li> <li>מקלדת עם תאורה אחורית בעלת התקן הצבעה כפול</li> </ul> |
| פריסה       | QWERTY                                                                                                    |
| מספר מקשים: |                                                                                                    |
| ארצות הברית | 85                                                                                                    |
| בריטניה     | 86                                                                                                    |
| יפן         | 89                                                                                                    |
| ברזיל       | 87                                                                                                    |

### טבלה 14. מקלדת (המשך)

| מאפיינים     | מפרט      |
|--------------|-----------|
| גודל:        |           |
| (רוחב מקש) X | 19.05 מ"מ |
| (רוחב מקש) Y | 19.05 מ"מ |

### טבלה 15. משטח מגע

| מאפיינים  | מפרט                |
|-----------|---------------------|
| דגם       | Latitude 7470/E7470 |
| שטח פעיל: |                     |
| ציר X     | 99.5 מ"מ            |
| ציר Y     | 53.0 <b>מ"מ</b>     |

### טבלה 16. סוללה

| מאפיינים        | מפרט                                    |                                        |
|-----------------|-----------------------------------------|----------------------------------------|
| סוג             | ExpressCharge אים ליתיום-פולימר עם 3    |                                        |
|                 | ● 4 תאים ליתיום-פולימר עם ExpressCharge |                                        |
| דגם             | Latitude 7470                           | Latitude E7470                         |
|                 | 3 תאים                                  | 4 תאים                                 |
| מידות:          |                                         |                                        |
| עומק            | 105.9 מ"מ (                             | (אינץ') 4.17)                          |
| גובה            | 4) מ"מ (6.1                             | 0.24 אינץ')                            |
| רוחב            | 181.00 מ"מ (7.13 אינץ')                 | (אינץ') 11.14 מ"מ (11.14 אינץ') 283.00 |
| משקל:           | 189.3 גרם (0.42 ליברות)                 | 290.3 גרם (0.85 <mark>ליברות</mark> )  |
| מתח             | 11.10 <b>וולט ז"י</b>                   | 7.40 <b>וולט ז"י</b>                   |
| משך חיים        | מחזורי פ 300                            | פריקה/טעינה                            |
| טווח טמפרטורות: |                                         |                                        |
| בהפעלה          | 0 °C טעינה: 0 °C 0 עד                   | (158 °F עד 32 °F) 5                    |
|                 | 0 °C פריקה: ℃ 0 עד                      | (122 °F עד 32 °F) 70                   |
| לא בהפעלה       | (149 °F עד 4 °F) 65° C עד –20 °C        |                                        |
| סוללת מטבע      | סוללת מטבע ליתיו                        | ם 3 CR2032 וולט                        |

### AC טבלה 17. מתאם

| מאפיינים                              | מפרט                  |
|---------------------------------------|-----------------------|
| סוג                                   | 65 וואט ו-90 וואט     |
| (מתח כניסה) Input voltage             | עד 90 VAC עד 90 VAC   |
| זרם כניסה (מרבי)                      | 1.50 A                |
| (תדר כניסה) Input frequency           | 47 הרץ עד 63 הרץ      |
| הספק חשמל ביציאה                      | 165 וואט ו-90 וואט 65 |
| זרם יציאה                             | אמפר ו-4.62 אמפר 3.34 |
| (מתח יציאה נקוב) Rated output voltage | 19.5 VDC              |

### טבלה 17. מתאם AC (המשך)

| מאפיינים                           | מפרט                                                             |
|------------------------------------|------------------------------------------------------------------|
| (משקל) Weight                      | (גרם (65 וואט) 285 גרם (90 וואט 230                              |
| מידות                              | (107X46X29.5 מ"מ (65 ואט) / 107X46X29.5 מ"מ (90 ואט) 107X46X29.5 |
| יווח טמפרטורות:<br>יווח טמפרטורות: |                                                                  |
| בהפעלה                             | (104 °F עד 32 °F) 40 °C עד 0 °C                                  |
| לא בהפעלה                          | (158 °F עד 40 °F) 70 °C עד –40 °C                                |

### טבלה 18. פיזי

| מאפיינים                    | ללא מסך מגע - Latitude 7470/E7470      | מסך מגע - Latitude 7470/E7470        |
|-----------------------------|----------------------------------------|--------------------------------------|
| גובה מלפנים                 | 17.2 מ"מ ( 0.68 אינץ')                 | ('אינץ 0.72) מ"מ (18.20              |
| גובה מאחור                  | 19.4 מ"מ (0.76 אינץ')                  | (אינץ' 0.82) מ"מ (0.82 מימ (0.82     |
| רוחב                        | (אינץ') 13.14 מ"מ (13.14 אינץ') 334.00 |                                      |
| עומק                        | (אינץ') 9.13 מ"מ (9.13 אינץ')          |                                      |
| משקל (כולל סוללה של 3 תאים) | 1.51 <b>ק"ג</b> (3.33 ליברות)          | 1.65 ק"ג (3.65 <mark>ליברות</mark> ) |

### טבלה 19. סביבתי

| מאפיינים              | מפרט                                                 |
|-----------------------|------------------------------------------------------|
| טמפרטורה:             |                                                      |
| בהפעלה                | (140 °F עד 32 °F) C° 60 עד 0 °C                      |
| אחסון                 | (159 °F עד 59 °F) אד -51 °C עד 59 °F) 71 °C עד 51 °C |
| לחות יחסית (מקסימום): |                                                      |
| בהפעלה                | (ללא עיבוי) 90% עד 10%                               |
| אחסון                 | (ללא עיבוי) 95% עד 5%                                |
| רום (מקסימום):        |                                                      |
| בהפעלה                | נגל) 10,0006560 מטר (50- עד 10,0006560 רגל) -15.2    |
|                       | עד 35°C עד 0°                                        |
| לא בהפעלה             | 15.24– מ' עד 10,668 מ' (50– רגל עד 35,000 רגל)       |
| רמת זיהום אווירי      | ISA S71.04-1985 או פחות כמוגדר בתקן G2               |

# ספנייה אל Dell

.Dell הערה אם אין לך חיבור אינטרנט פעיל, תוכל למצוא את פרטי ההתקשרות בחשבונית הקנייה שלך, בתעודת האריזה, בחשבון או בקטלוג מוצרי.

חברת Dell מציעה מספר אפשרויות לתמיכה, בטלפון או דרך האינטרנט. הזמינות משתנה בהתאם למדינה ולשירות, וייתכן כי חלק מהשירותים לא יהיה זמינים באזורך. כדי ליצור קשר עם Dell בנושאי מכירות, תמיכה טכנית או שירות לקוחות:

- 1. עבור אל Dell.com/support.
  - . בחר קטגוריית תמיכה.
- . ברר פרטים לגבי הארץ או האזור שלך ברשימה הנפתחת Choose A Country/Region (בחר ארץ/אזור) בחלק התחתון של הדף.
  - . בחר את קישור השירות או התמיכה המתאים על פי צרכיך.